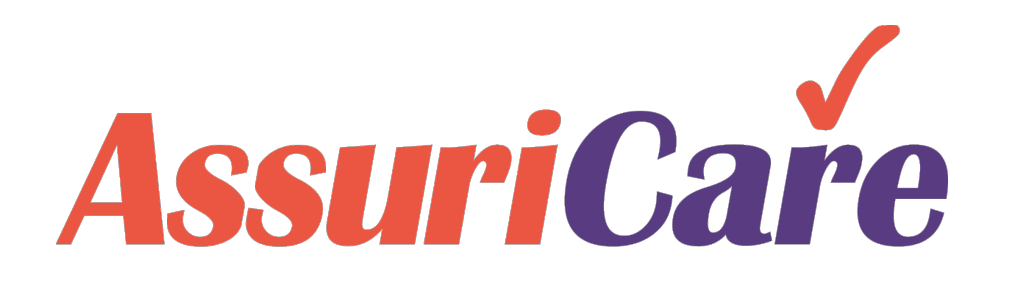

# RegistryConnect Training

**RegistryConnect Configuration** 

AssuriCare Proprietary and Confidential

# **RegistryConnect Settings Configuration**

Before importing or adding clients and caregivers in RegistryConnect, selecting your settings and configuration preferences are crucial to the smooth operation of RegistryConnect for your business

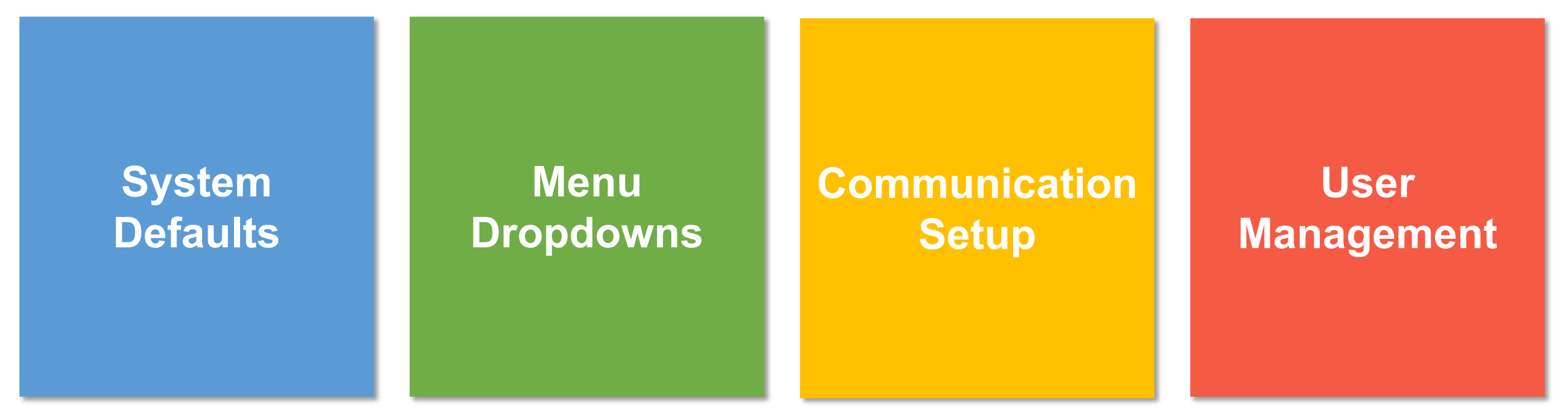

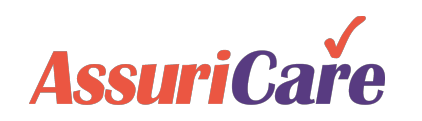

System defaults control how RegistryConnect operates to reflect your business operations.

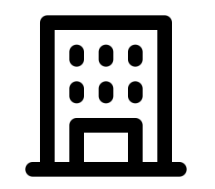

Identify registry offices & zones

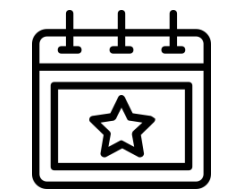

Set up schedule and holiday settings

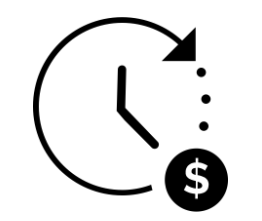

Configure overtime settings

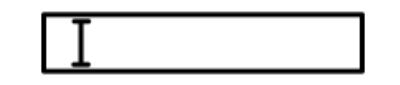

Select fields to edit / show / hide

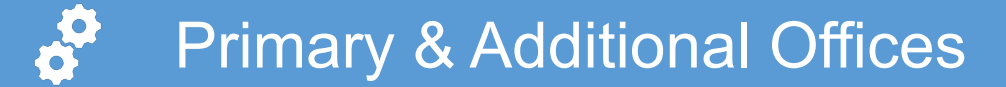

Enter the registry office information on the Primary Office tab under Registry Info. Additional office locations can be added on the Additional Offices tab.

#### **Configuration Notes**

- The email address entered will be used for customer service communications, as well as for billing information.
- The tax ID and last month of the fiscal year will be set up by AssuriCare

| ome   | Scheduler        | Clients | Care | egivers  | Referral    | l Sources   | Reports     | Tasks       | Me 1      | Settings |                  |                   |                |         |          |
|-------|------------------|---------|------|----------|-------------|-------------|-------------|-------------|-----------|----------|------------------|-------------------|----------------|---------|----------|
| Re    | egistry Settings |         |      | Registry | Info        |             |             |             |           |          |                  |                   |                |         |          |
|       | Registry Info    | 2       |      |          |             |             |             |             |           |          |                  |                   |                |         |          |
|       | Configuration    |         |      | Primary  | Office      | Additional  | Offices     | Client Face | Sheet     |          |                  |                   |                |         |          |
|       | Zones            | 4       | 4    |          |             |             |             |             |           |          |                  |                   |                |         |          |
|       | Client Types     |         |      |          | ×           |             |             |             |           |          |                  |                   |                |         |          |
|       | Field Setup      |         | 3    |          |             |             |             |             |           |          |                  |                   |                |         |          |
|       | Skill Levels     |         | _    | Compa    | ny:*        | Helping Ha  | ind         |             |           |          |                  |                   |                |         |          |
|       | Skill Type       |         |      | Addres   | S:          | 2651 1st A  | ve S        |             |           |          |                  |                   |                |         |          |
|       | Text Messagin    | g       |      | Addres   | s 2:        |             |             |             |           |          |                  |                   |                |         |          |
|       | Registry Logo    |         |      | City     |             | St Petersh  | ura         |             | State/Pr  | Florida  |                  | Postal Code:      | 33712          |         |          |
| - Ma  | aintenance       |         |      |          |             |             |             |             | Staten 1. | TIONUA   |                  | 1 Ustal Code.     | 33112          |         | <b>–</b> |
| Us    | sers & Roles     |         |      | Email:   |             | m.craig@a   | ssuricare.c | om          |           |          |                  |                   |                |         |          |
| Re    | eminders         |         |      | Comme    | ent:        |             |             |             |           |          |                  |                   |                |         |          |
| Cli   | ient Services    |         |      |          |             |             |             |             |           |          |                  |                   |                |         |          |
| - Cl  | ockWork/EVV      |         |      | Phon     | es 🗖        |             |             |             |           | Tip: db  | I-click line ite | em to edit phone. | Drag & Drop to | o reord | Jer.     |
| - Ex  | port Configurat  | ions    |      | Prior    | Nan         | ne          | Num         | ber         | Memo      |          |                  |                   |                |         |          |
| - Inv | voicing          |         |      |          |             |             |             |             |           |          |                  |                   |                |         |          |
| - Ins | surance Billing  |         |      | No pł    | nones four  | nd.         |             |             |           |          |                  |                   |                |         |          |
| As    | sessments        |         |      |          |             |             |             |             |           |          |                  |                   |                |         |          |
|       |                  |         |      |          |             |             |             |             |           |          |                  |                   |                |         |          |
|       |                  |         |      | Tax ID:  | <u>1</u> 2  | 23457896    |             |             |           |          |                  |                   |                |         |          |
|       |                  |         |      | Last Mo  | onth of Fis | cal Year: 🛕 | January     |             |           |          |                  |                   |                |         |          |

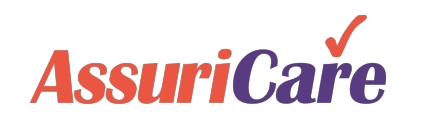

AssuriCare Proprietary and Confidential

## Client Face Sheet

The Client Face Sheet allows registries to design and customize an information sheet on an individual client to provide to registry staff or caregivers.

- Check off the fields that you would like to be included on the Client Information Sheet and click the save button
- The Name Format dropdown allows you to pick how you would like the client name to show on the Client Face Sheet

| Home Scheduler Clients          | Caregivers               | Referral       | Sources      | Reports | Tasks      | Me 1    | Settings |
|---------------------------------|--------------------------|----------------|--------------|---------|------------|---------|----------|
| Registry Settings               | Registry                 | Info           |              |         |            |         |          |
| Configuration                   | Primary                  | Office         | Additional   | 3       | Client Fac | e Sheet |          |
| Client Types                    |                          | ×              |              |         |            |         |          |
|                                 | Name Fo<br>Client Id:    | rmat:          | Full         | Name    | •          |         |          |
| Text Messaging                  | Address:                 |                | $\checkmark$ |         |            |         |          |
| Maintenance     Users & Roles   | Phone N<br>Gender:       | umber:         |              |         |            |         |          |
| Reminders     Client Services   | Birth Dat<br>Social Se   | e:<br>ecurity: |              |         |            |         |          |
| ClockWork/EVV                   | Marital S<br>Admit Da    | tatus:<br>te:  |              |         |            |         |          |
| Invoicing     Insurance Billing | Service F<br>Client Ty   | Period:<br>pe: |              |         |            |         |          |
|                                 | Gender F                 | Preference     | : 🗹          |         |            |         |          |
|                                 | Primary                  | Caregiver:     | $\checkmark$ |         |            |         |          |
|                                 | Special N                | leeds:         |              |         |            |         |          |
|                                 | Diagnosi                 | Joctor:<br>s:  | ~            |         |            |         |          |
|                                 | Contacts                 | :              | $\checkmark$ |         |            |         |          |
|                                 | Direction<br>Billing Id: | s:             |              |         |            |         |          |
|                                 | * require                | d 🏛 read       | only         |         |            |         |          |

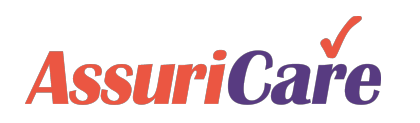

## Registry Configuration

The Registry Configuration tab sets some of the most basic settings for your registry.

#### **Configuration Notes**

- Disable Needs v. Skills when unchecked a warning generates if a caregiver does not have a skill that the client needs when assigning the visit
- *Keep Assignments* when checked, visits scheduled during any entered unavailability for the caregiver show as a conflict
- *Skip Adjacent Visits* when unchecked, the scheduler will receive a conflict alert for back to back visits for the caregiver

AssuriCare

Enforce Unique Caregiver Email – check your state
 Medicaid regulations if this should be enabled

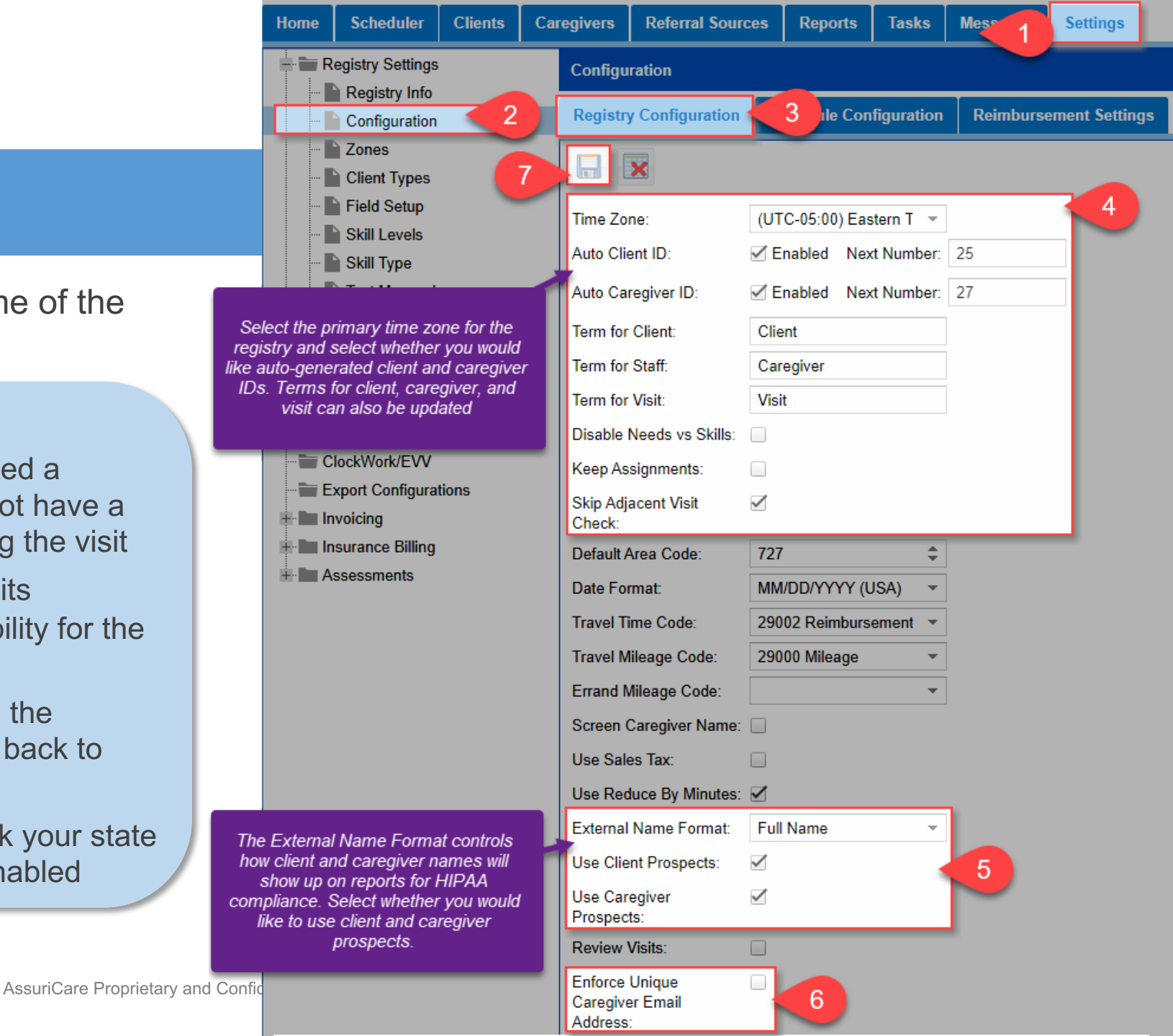

Schedule Configuration

Schedule configuration is where you set the defaults for your schedule in Registry Connect, including holidays, overtime, and display settings.

### **Configuration Notes**

- Holiday and OT settings apply to non-AssuriCare payment processing.
- For AssuriCare payment processing clients, work with your AssuriCare Account Manager to ensure proper configuration of holidays and OT.

**Assuri**Caře

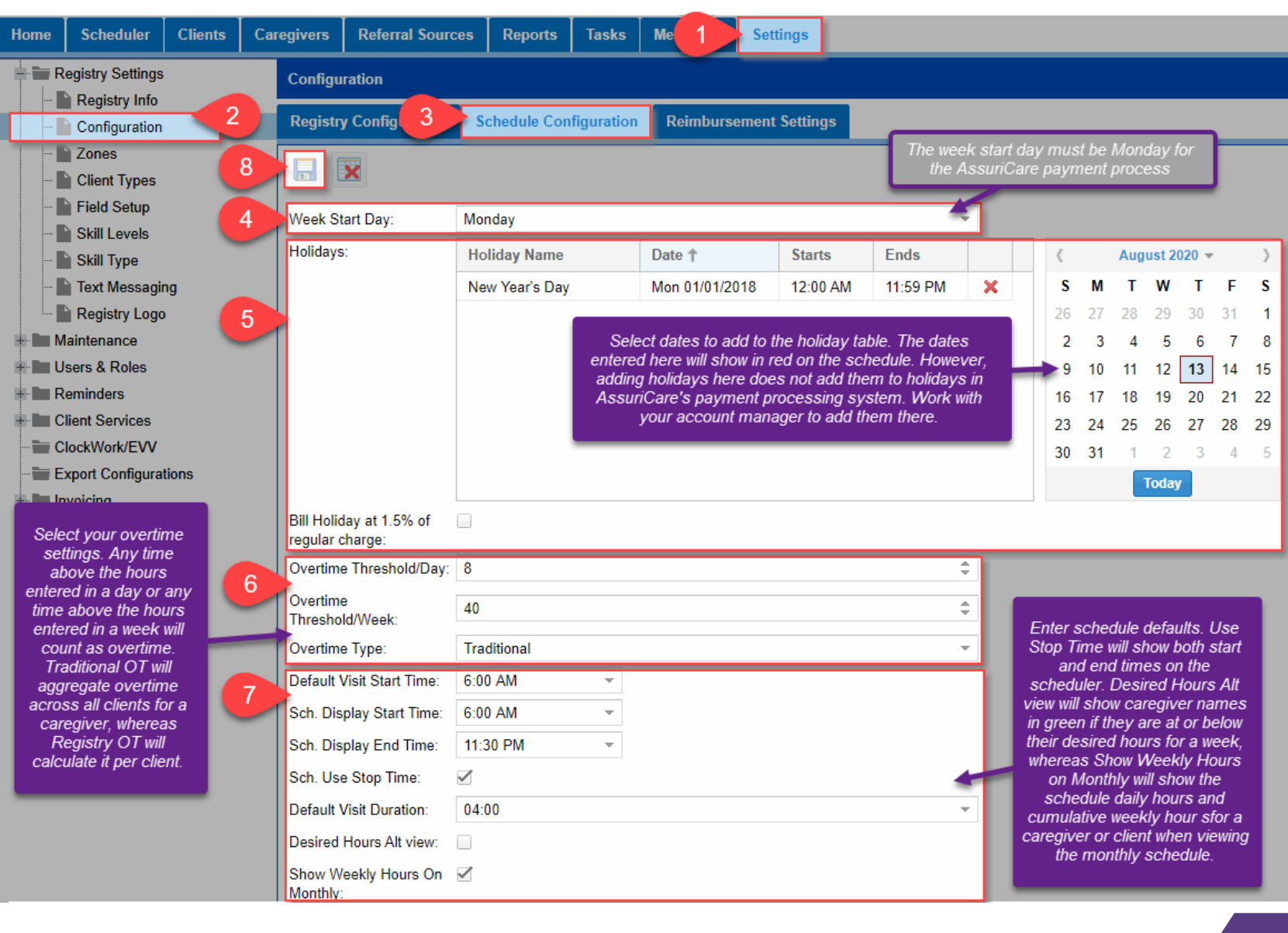

Zones

Zones are defined by the registry and are often either geographical areas or represent unique tax IDs if your registry has multiple corporate entities. Clients are assigned to one zone, whereas caregivers are assigned to any zones that they will accept assignments within. This is used to help ensure schedulers do not assign a caregiver who is in not in the same zone as the client to the client's visit.

#### **Configuration Notes**

 To use AssuriCare payment processing, each zone must be hooked up to our payments platform.
 For clients who are not utilizing our payments platform, they must be in a separate zone.

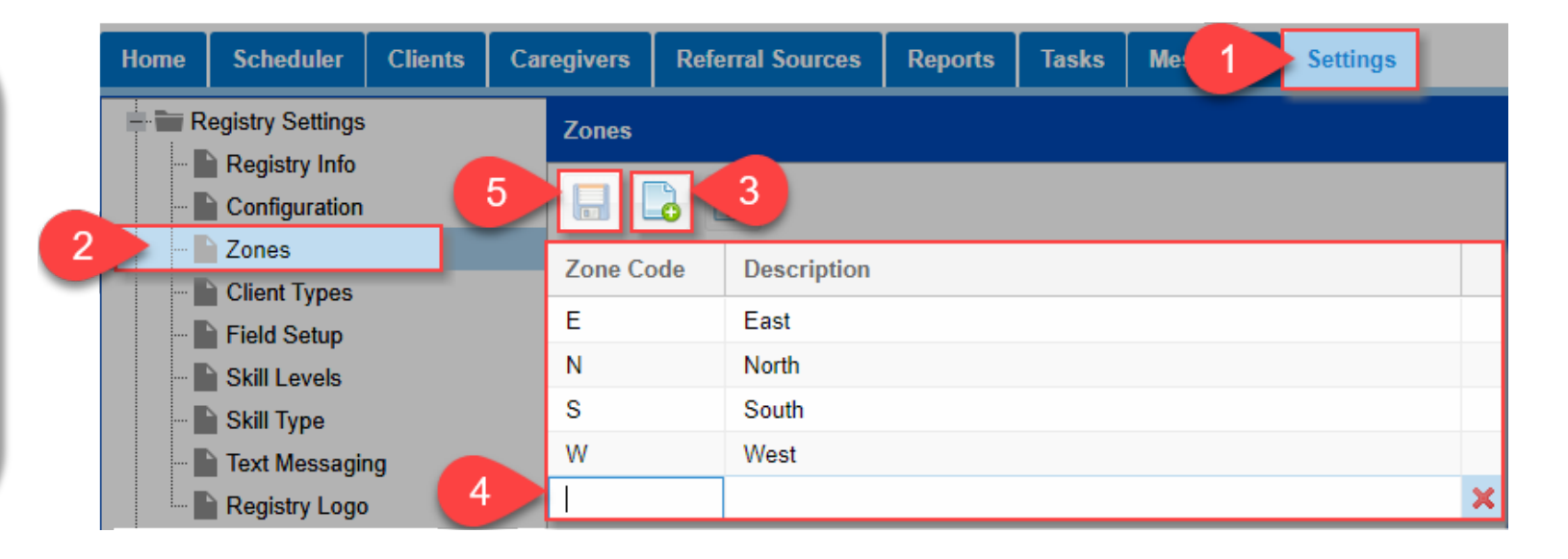

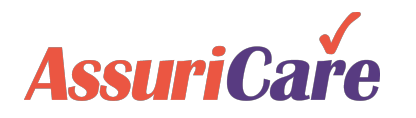

Client Types

Client Types are used to indicate the payer source. When creating a visit, the client type will show in the "subscriber" field to indicate how the visit should be billed.

- Client Types cannot be deleted after they have been used.
- Reports can be customized or filtered by client type.
- Common types include Private Duty, Medicaid, and LTCI. Most clients will be Private Duty.

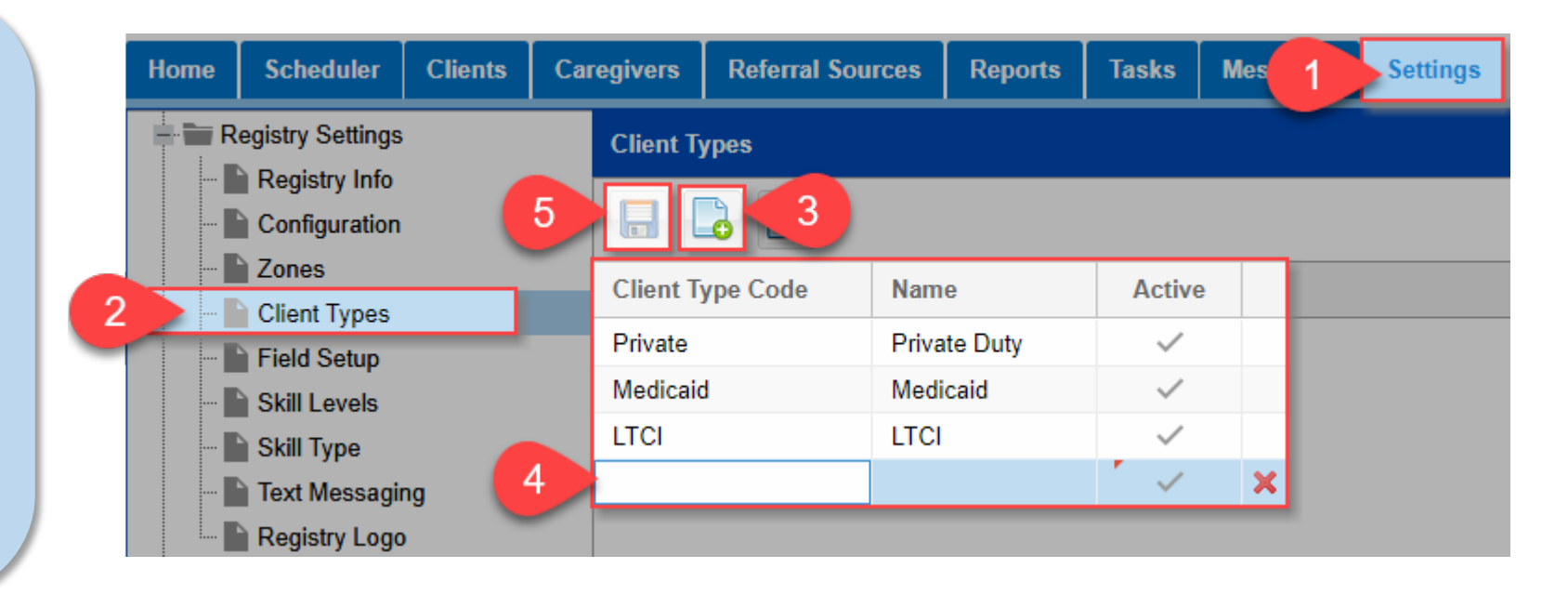

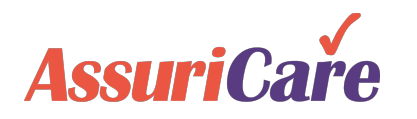

**Field Setup** 

Field Setup allows you to determine which fields on certain Caregiver and Client record tabs you would like to be editable, required, read only, or hidden.

- Fields marked as not used will not show on the tab or in any reports.
- Tool Tips show as hover hints to remind the user when completing those fields about what the field is used for.

| Home     | Scheduler Clients Ca | regivers                      | Referral Sources   | Reports   | Tasks    | Messages        | Settings 1 |
|----------|----------------------|-------------------------------|--------------------|-----------|----------|-----------------|------------|
|          | Registry Settings    | Field Set                     | ир                 |           |          |                 | Ĩ          |
|          | Configuration        | R                             | le: Client         | Ŧ         | Tab Lo   | cation: Private | - 3        |
|          | Client Types         | Order                         | Field Name         |           |          | Setting         | Tool Tip   |
| 2        | Field Setup          | 1                             | Referring Doctor   |           | â        | Available       |            |
|          | Skill Levels         | 4 2                           | Birth Date         |           | Ê        | Available       |            |
|          | Skill Type           | 3                             | Gender             |           | â        | Required        |            |
|          | Text Messaging       | 4                             | Ethnic Origin      |           | â        | Available       |            |
| ſ        | Coloct whether you   |                               |                    | fielde er | <u> </u> | Available 👻     | 5          |
|          | Select whether you   | u want                        | to ealt the        | lielas ol |          | Available       |            |
|          | Caregiver or Clie    | ent reco                      | ord tabs and       | d then    | â        | Required        |            |
| -        | select the tab. For  | r each                        | field, you ca      | an ente   | r 🔒      | Read Only       |            |
| <b>H</b> | a Tool Tip and det   | ermine                        | whether th         | e field i | S 🔒      | Not Used        |            |
|          | editable (Available  | le), required, ready only, or |                    |           |          | Available       |            |
|          | hidde                | n (Not                        | Used).             | -         | â        | Not Used        |            |
| +        |                      | ` ·-                          |                    | -         | £        | Available       |            |
|          | Insurance Billing    | 13                            | Advanced Directive | es        | â        | Available       |            |
| i i i    | Assessments          | 14                            | Medicaid ID        |           | Ê        | Available       |            |

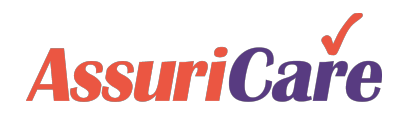

Registry Logo

If desired, you can upload your registry's logo to display in RegistryConnect.

- To add a logo, click Select Photo and select your logo from your computer files. Click Upload to save the logo in RegistryConnect.
- Note that the format must be jpeg or png.
- This will show on any manually generated invoices as well.

| Home Scheduler                                                    | Clients | Careo | givers              | Referral Sources                | Reports       | Tasks      | Me        | 1        | Settings |              |
|-------------------------------------------------------------------|---------|-------|---------------------|---------------------------------|---------------|------------|-----------|----------|----------|--------------|
| Registry Settings<br>Registry Info<br>Configuration<br>Zones      |         | 1     | Registry            | Logo                            |               |            |           |          |          |              |
| Client Types Field Setup Skill Levels Skill Type                  |         | 3     | Instruct<br>Photo F | tions: File size limit<br>File: | is 2 mb. Heig | ht on bann | er resize | ed to 30 | pixels.  | Select photo |
| Text Messagin     Registry Logo     Maintenance     Users & Roles | g 2     |       | -                   |                                 | _             | -          |           |          | -        | Upload Reset |

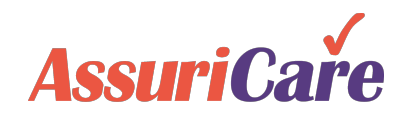

You can customize the dropdown menus across the platform to reflect the common options that your business uses

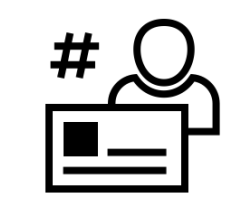

Set user contact types

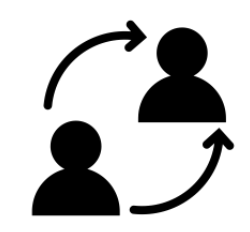

Manage referral source options

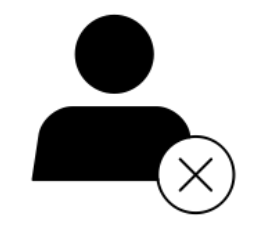

Curate cancellation and discharge options

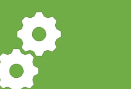

## **Registry Tables: Contact Relationship**

Various kinds of contacts can be saved in a Client or Caregiver's "Contacts Tab"; the Contact Relationship tab in Maintenance Settings allows you to enter in contact types that are available to those Clients and Caregivers.

#### For Example...

 Contact Relationship types can include Spouse, Care Monitor, Mother / Father, Son / Daughter

| Home | Scheduler                     | Clients     | Car | egivers  | Referral Sources | Reports            | Tasks | Mess   | Settings |             |              |        |
|------|-------------------------------|-------------|-----|----------|------------------|--------------------|-------|--------|----------|-------------|--------------|--------|
| + Re | egistry Settings              |             |     | Registry | 7 Tables         | ve                 |       |        |          |             |              |        |
|      | Registry Table                | es 2        |     | Advanc   | ced Directives   |                    | ×     | Delete |          | Tip: Drag 8 | & Drop to re | order. |
|      | Charge Code<br>Payment Cod    | s<br>es     |     | Reques   | sted Service     | Description        | d     |        |          |             | Active       |        |
|      | Adjustment C<br>Education Co  | odes<br>des |     | Calego   | Priority         | Mother             |       |        |          |             | ~            |        |
|      | Diagnosis Co                  | des         |     | Compa 📰  | ny Types         | Daughter           |       |        |          |             | $\checkmark$ | _      |
|      | Note Types                    |             | 3   | Countie  | ct Relationship  | Son                |       |        |          |             | ~            | _      |
|      | Type Of Servi<br>Discharge Re | ce<br>asons |     | Dischar  | rge Comments     | ⊢ather<br>Neighbor |       |        |          |             | ~            |        |

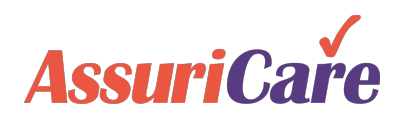

## Registry Tables: Cancellation Comments

Cancellation comments are required whenever a visit is cancelled. The Cancellation Comments table allows registries to manage the available comments associated with visit cancellation.

#### **Configuration Notes**

 Additional Cancellation Comments can be added from this table after setup.

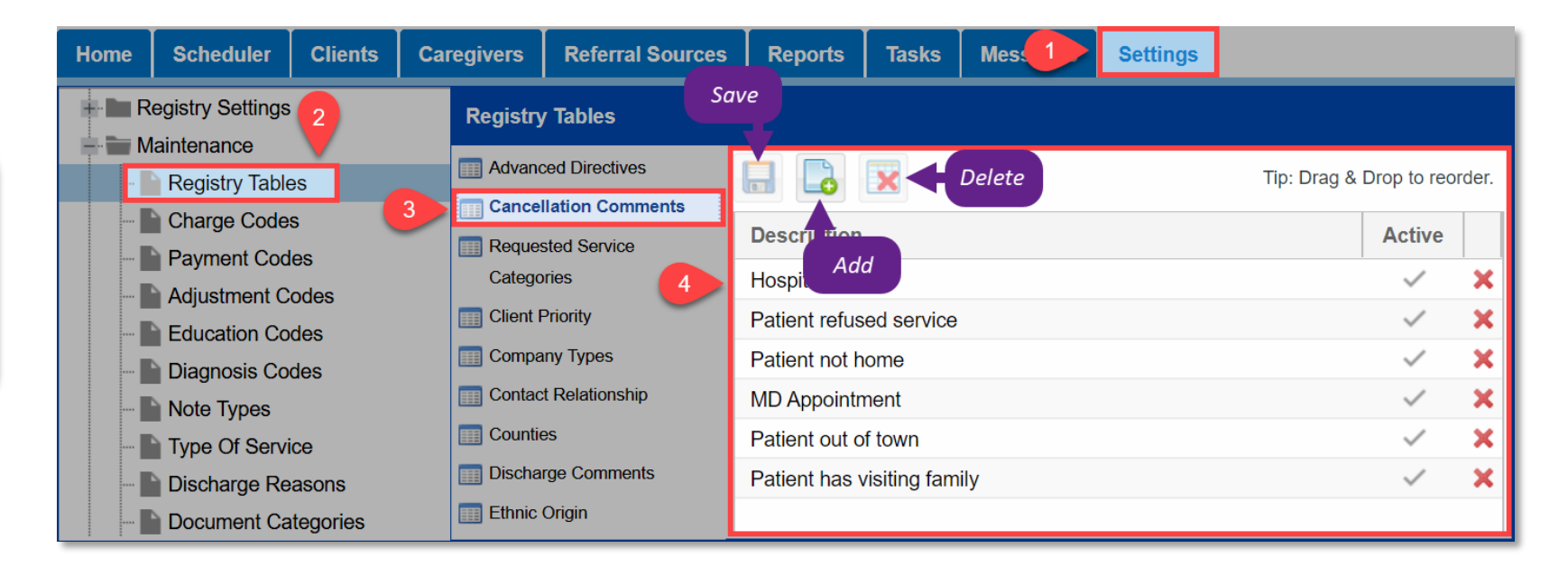

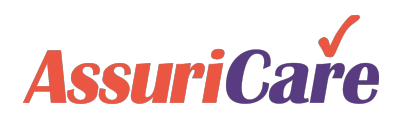

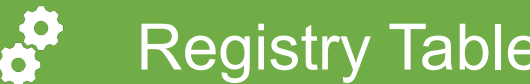

## **Registry Tables: Referral Types**

Registries can track the type of referrals received through Referral Types, Company Types, and Referral Sources. Here you can add or edit current Referral Types

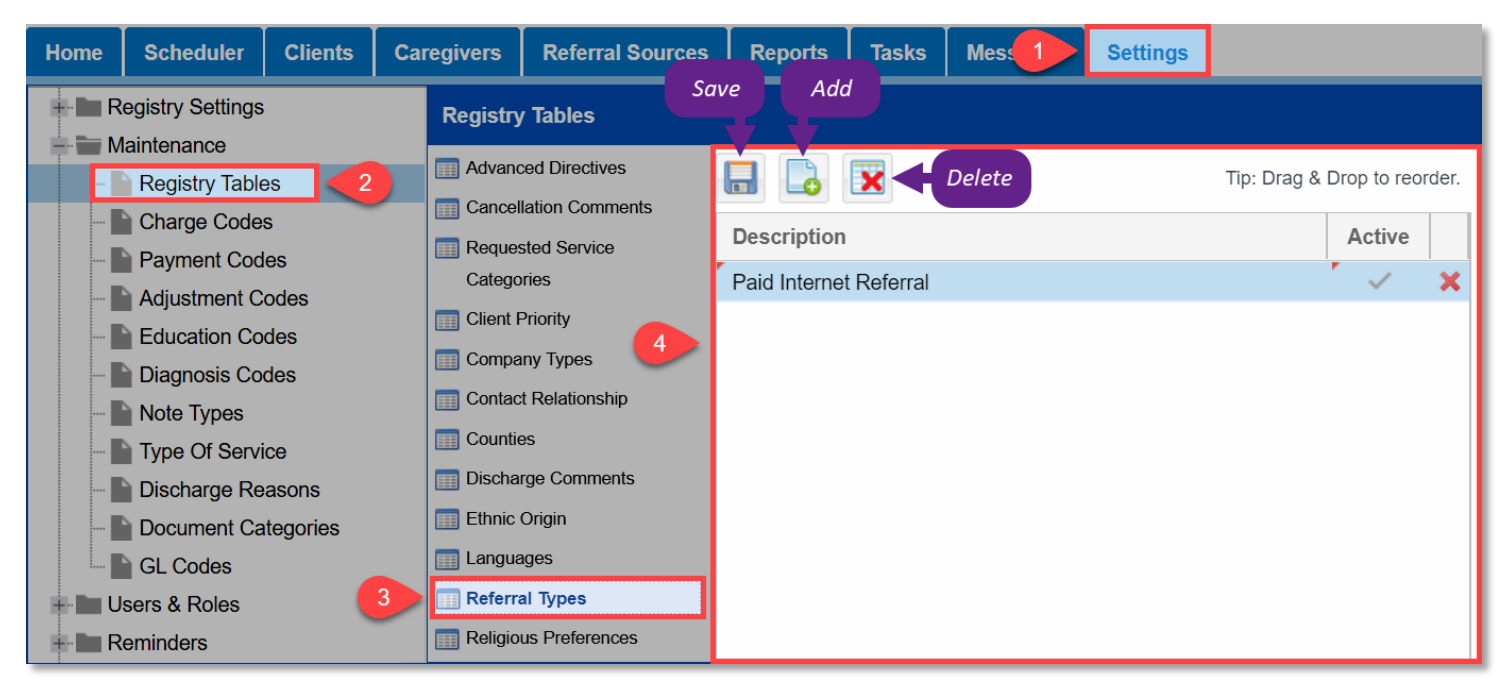

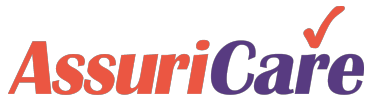

#### AssuriCare Proprietary and Confidential

- Referral types is the broadest ٠ category for tracking referrals. Examples could include "Internet" or "Community Living."
- These can then be narrowed further ٠ by company type which might be "Internet -> Social Media" or "Community Living -> Assisted Living Facility"
- At the lowest level is the referral • source, which might be "Internet -> Social Media -> Facebook" or "Community Living -> Assisted Living Facility -> Shady Pines."

## Registry Tables: Company Types

Set the company-type designation options available when entering referral sources. These serve as a further narrowing down of the Referral Types category.

#### For Example...

 Company Types can include hospitals, assisted living facilities, social media, or radio stations.

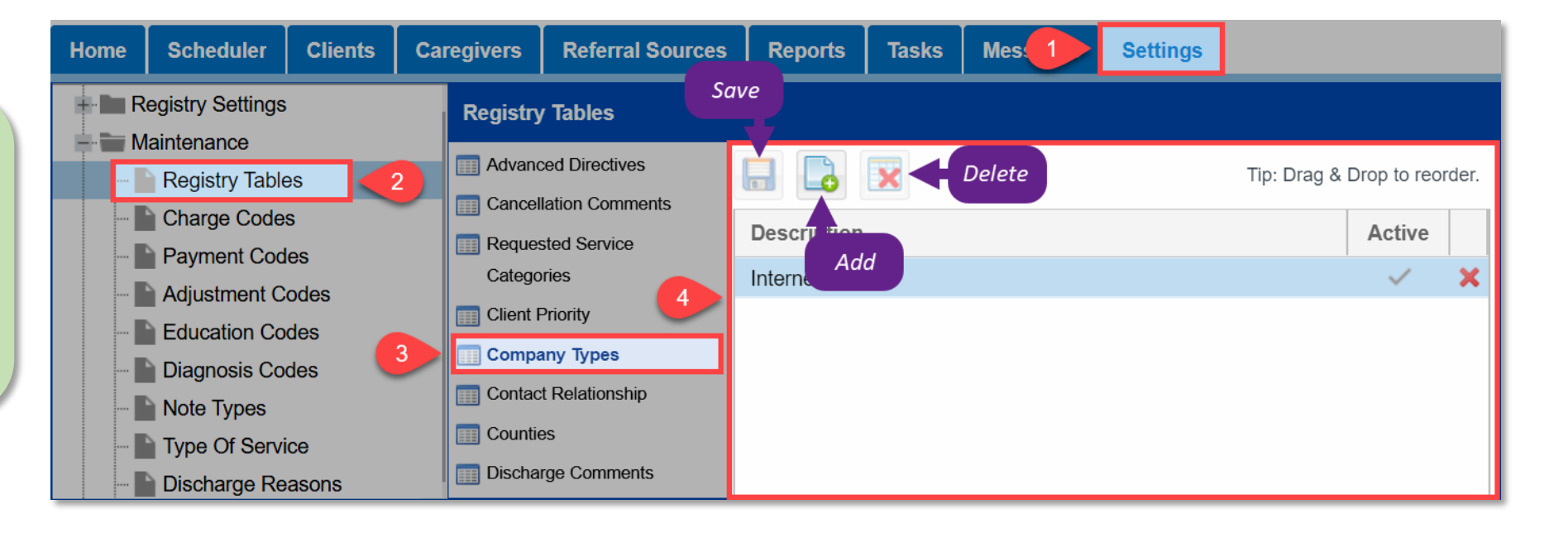

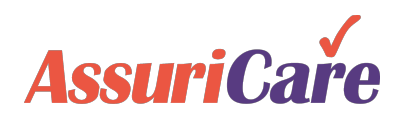

## Referral Sources

You can create a list of referral sources to track how clients or caregivers come to your registry. The referral source will show on the client and caregiver records to tag each as to how they were referred (if applicable).

- Both Company Types and Referral Types need to be defined in the Registry Tables before adding a Referral Source
- An example of a referral source could be Sally Smith, a former caregiver.

| me Scheduler Clients (                              | Caregivers      | Referral Source  | ces Report                   | s Tasks I       | Ae 1 Se              | ttings                                                |                                                      |                             |               |
|-----------------------------------------------------|-----------------|------------------|------------------------------|-----------------|----------------------|-------------------------------------------------------|------------------------------------------------------|-----------------------------|---------------|
| Registry Settings     Maintenance     Users & Roles | Referra         | I Sources        | Names, compa                 | nies 🔍 🞑        |                      |                                                       |                                                      |                             | Show Inactive |
| Registry Roles                                      | Last Na         | ame First Nar    | ne Referr                    | al Type         | Email                | Company                                               |                                                      | Phone                       | Active        |
| - Doctors                                           | Bloom           | Alex             | Profes                       | sional Referral |                      | Bloom Senior I                                        | iving                                                | (888) 888-8888              | ~             |
| Referral Sources 2                                  | Barker          | Bob              | Profes                       | sional Referral |                      | Summervile Ge                                         | eriatric Care Partners                               |                             | ~             |
| Reminders Client Services ClockWork/EVV             | 4<br>Schmo      | New Referral Sou | u <b>rce</b><br>otes History |                 | The<br>drop of<br>be | referral type an<br>down menus mi<br>efore adding ref | d company type<br>ust be configured<br>erral sources | 0                           | ⊗ ✓ ✓ ✓ ✓     |
| Export Configurations                               | Carsor<br>Smith | Referral Type:*  |                              |                 |                      |                                                       |                                                      | Active                      | ~             |
| Insurance Billing                                   | Cronki          | First Name:      |                              | Middle          | 0                    | Last:                                                 | Suffix                                               | Credentials:                | ~             |
|                                                     |                 | Address:         |                              |                 |                      |                                                       | sinpany type.                                        |                             |               |
|                                                     |                 | Address 2:       |                              |                 |                      |                                                       |                                                      |                             |               |
|                                                     |                 | City:            |                              |                 |                      |                                                       |                                                      |                             |               |
|                                                     |                 | State/Pr:        |                              |                 | ostal Code:          |                                                       |                                                      |                             |               |
|                                                     |                 | Email:           |                              |                 |                      |                                                       |                                                      |                             |               |
|                                                     |                 | Phones 📘         |                              |                 |                      | Tip: dbl-c                                            | lick line item to edit phor                          | ne. Drag & Drop to reorder. |               |
|                                                     |                 | Prior Nar        | ne                           | Number          | Memo                 |                                                       |                                                      |                             |               |
|                                                     |                 | No phones four   | nd.                          |                 | 1                    |                                                       |                                                      |                             |               |
|                                                     |                 | * required       |                              |                 |                      |                                                       |                                                      |                             |               |
|                                                     |                 |                  |                              |                 | Save Save & C        | lose Cancel                                           |                                                      |                             |               |
|                                                     |                 |                  |                              |                 |                      |                                                       |                                                      |                             |               |

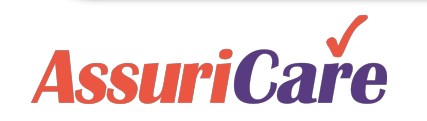

## Registry Tables: Skills

Use the Skills tab to manage a list of various "skills" available to add to Caregiver's accounts. These skills will also be entered as available options on a Client's record to be used for cross-referencing Caregivers and Clients.

#### **Configuration Notes**

 If "Disable Skills v. Needs" is checked in the Registry Settings area, there will be no limitations on assigning Caregivers to Clients based on matching skills.

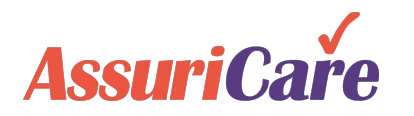

| Home          | Scheduler                      | Clients     | Car | egivers  | Referral Sources             | Reports                                                                                                    | Tasks | Mess 1 | Settings |                              |
|---------------|--------------------------------|-------------|-----|----------|------------------------------|----------------------------------------------------------------------------------------------------|-------|--------|----------|------------------------------|
| R             | egistry Settings               |             |     | Registry | 7 Tables                     | ie de la companya de la companya de la companya de la companya de la companya de la companya de la companya de |       |        |          |                              |
|               | Registry Table                 | s           | 2   | Advance  | ced Directives               |                                                                                                    | ×     | Delete |          | Tip: Drag & Drop to reorder. |
|               | Charge Codes                   | es          |     | Reques   | sted Service                 | Descrit top                                                                                                    | d     |        |          | Active                       |
|               | Adjustment Co                  | odes<br>des |     | Client F | Priority                     | Diabetic Car                                                                                                   | e     |        |          | ~                            |
|               | Diagnosis Coo<br>Note Types    | des         |     | Compa    | ny Types 4<br>t Relationship | Hoyer Lift<br>Lifting                                                                                          |       |        |          | ✓<br>✓                       |
|               | Type Of Servie<br>Discharge Re | ce<br>asons |     | Countie  | es<br>rge Comments           |                                                                                                    |       |        |          |                              |
|               | Document Ca                    | tegories    |     | Ethnic ( | Origin                       |                                                                                                    |       |        |          |                              |
| •••• <b>U</b> | GL Codes                       |             |     | Referra  | al Types                     |                                                                                                    |       |        |          |                              |
| - R           | eminders<br>lient Services     |             | 3   | Religion | us Preferences               |                                                                                                    |       |        |          |                              |

## Registry Tables: Removal Reason

When removing a Caregiver from a Registry, the option will be available to leave a Removal Reason. Use the Removal Reason table to curate a list of selectable reasons.

#### For Example...

- Some examples of removal reasons include:
  - Asked to be removed from Registry
  - Moved
  - Certifications Lapse

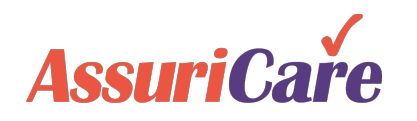

| Home  | Scheduler        | Clients  | Car | egivers  | Referral Sources                  | Reports        | Tasks     | Mess 1      | Settings |               |              |       |
|-------|------------------|----------|-----|----------|-----------------------------------|----------------|-----------|-------------|----------|---------------|--------------|-------|
| Re Re | egistry Settings |          |     | Registry | / Tables                          | Add            |           |             |          |               |              |       |
|       | Registry Table   | es 🗸     | 2   | Advance  | ced Directives<br>lation Comments |                | ×         | Delete      |          | Tip: Drag & I | Drop to reo  | rder. |
|       | Charge Code      | S        |     | Reques   | sted Service                      | Description    |           |             |          |               | Active       |       |
|       | Adjustment C     | odes     |     | Catego   | ries                              | Asked to be r  | emoved fr | om Registry |          |               | $\checkmark$ | ×     |
|       | Education Co     | des      |     | Client F | Priority                          | Moved          |           |             |          |               | ~            | ×     |
|       | Diagnosis Co     | des      |     | Compa    | t Relationship                    | Violation of P | olicy     |             |          |               | ~            | ×     |
|       | Note Types       | се       |     | Countie  | es 4                              |                | Lapso     |             |          |               |              |       |
|       | Discharge Re     | asons    |     | Discha   | rge Comments                      |                |           |             |          |               |              |       |
|       | Document Ca      | tegories |     | Ethnic   | Origin                            |                |           |             |          |               |              |       |
|       | GL Codes         |          |     | Referra  | ages<br>al Types                  |                |           |             |          |               |              |       |
| R     | eminders         |          |     | Religio  | us Preferences                    |                |           |             |          |               |              |       |
| C     | lient Services   |          |     | 📰 Skills |                                   |                |           |             |          |               |              |       |
| - El  | lockWork/EVV     | 6        | 3   | Remov    | /al Reasons                       |                |           |             |          |               |              |       |

## Discharge Reasons

The Discharge Reasons table contains approved discharge reasons that are used when a Client is *ending* service. Reasons can be added, edited, or deleted here.

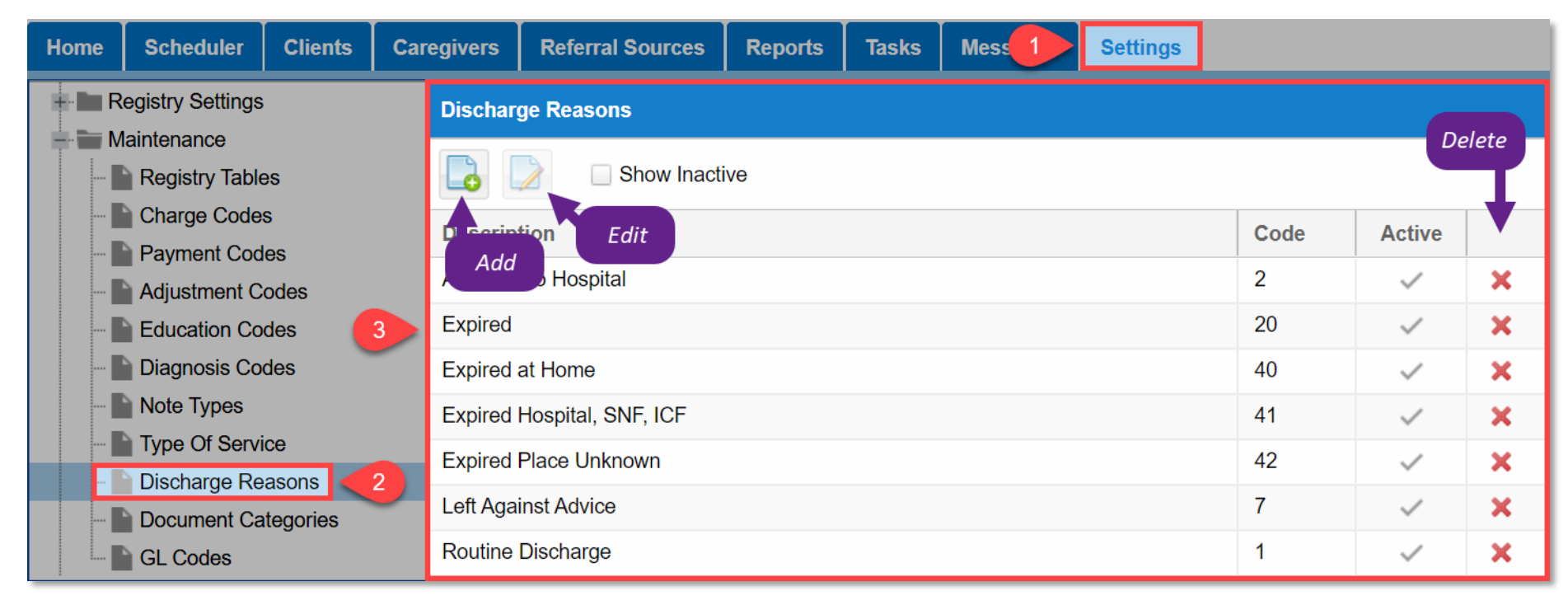

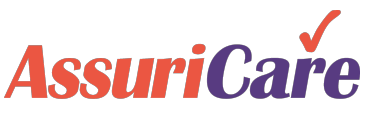

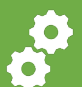

## Registry Tables: Discharge Comments

Discharge comments are required whenever a Client is discharged. The Discharge Comments table allows registries to manage the available comments associated with Client discharge.

### **Configuration Notes**

 Additional Discharge Comments can be added from this table after setup.

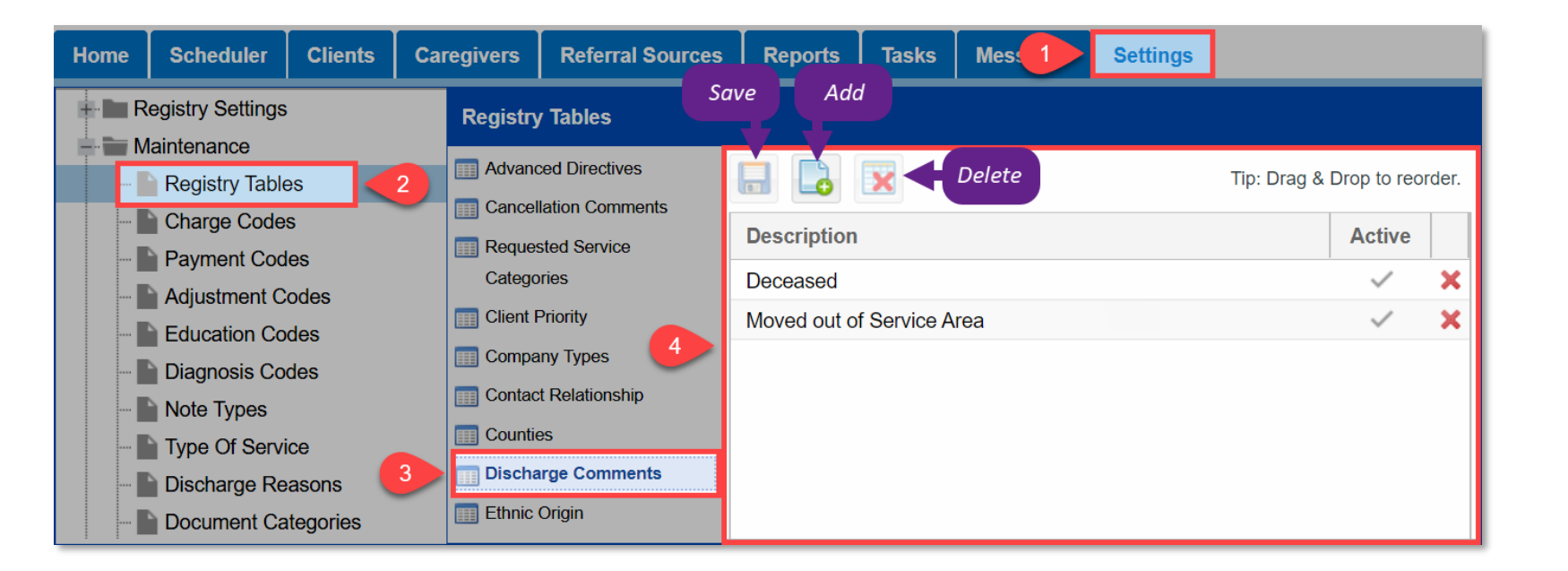

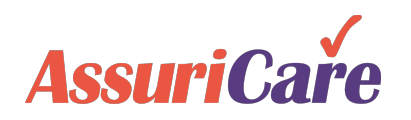

# Menu Dropdowns Optional Tables

In addition to the primary tables we recommend, you can customize these optional tables to provide drop downs for information on the Client and Caregiver records

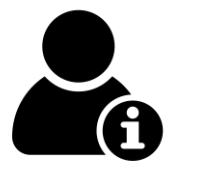

Add Personal and Private information options

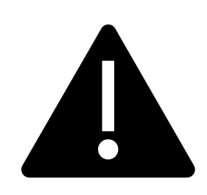

Set Client Disaster Priority

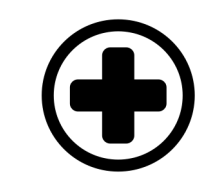

Manage Client Diagnosis Codes

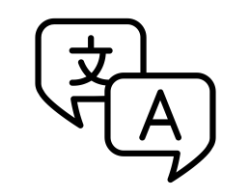

Add language, religious preference, and ethnicity options

## Registry Tables: Advanced Directives

Items entered in the Advanced Directives table will be used from a Client's "Private" Tab to help designate preferred care. Items entered here also appear on the Client Record page.

#### For Example...

- Types of Advanced Directives could include:
  - POA
  - DNR
  - HealthCare
     Surrogate

| lome | Scheduler        | Clients  | Caregivers | Referral Sources | Reports            | Tasks        | Mes 1  | Settings |                     |          |
|------|------------------|----------|------------|------------------|--------------------|--------------|--------|----------|---------------------|----------|
| Re   | egistry Settings | 2        | Registry   | y Tables         | ve Add             |              |        |          |                     |          |
|      | Registry Table   | s        | Advance    | ced Directives   |                    | ×            | Delete |          | Tip: Drag & Drop to | reorder. |
|      | Charge Codes     | 6        | Reques     | sted Service     | Description        |              |        |          | Activ               | /e       |
|      | Adjustment Cou   | odes     | Catego     | pries            | Power of Atto      | rney         |        |          | ~                   | ×        |
|      | Education Co     | des      | Client F   | Priority         | Full Code          |              |        |          |                     | X        |
|      | Diagnosis Coo    | des      | Compa      | t Relationship   | DNR<br>Living Will |              |        |          | ~<br>               | ×        |
|      | Note Types       | ce       | Countie    | es               | Medical Powe       | er of Attorr | ney    |          | ~                   | ×        |
|      | Discharge Rea    | asons    | Dischar    | rge Comments     |                    |              |        |          |                     |          |
|      | Document Ca      | tegories | Ethnic (   | Origin           |                    |              |        |          |                     |          |
|      | GL Codes         |          | Langua     | iges             |                    |              |        |          |                     |          |

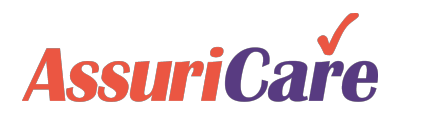

## Diagnosis Codes

Registries can search ICD codes, published by CMS, and add them to the Diagnosis Codes table. The contents of this table are used in the dropdown list found on the Client record.

- The diagnosis description can be modified if desired.
- If preferred, a registry may enter diagnosis freeform text description.

| Home | Scheduler                    | Clients  | Caregivers | Referral Sources   | Reports | Tasks      | Mess 1         | Settings |               |
|------|------------------------------|----------|------------|--------------------|---------|------------|----------------|----------|---------------|
| R    | egistry Settings             |          | Diagnos    | sis Codes          |         |            |                |          |               |
|      | aintenance<br>Registry Table | Add      |            | Search:            |         |            |                |          | Show Inactive |
|      | Charge Code                  | S Aut    |            |                    | vintion |            |                |          |               |
|      | Payment Cod                  | es       |            | Add                | ription | — <b>T</b> |                |          |               |
|      | Adjustment C                 | odes     | 3 No diag  | toolo ooaes found. |         | Sec        | arch and Clear | Search   |               |
|      | Education Co                 | des      |            |                    |         |            |                |          |               |
| -    | Diagnosis Co                 | des 🔁 🛃  |            |                    |         |            |                |          |               |
|      | Note Types                   |          |            |                    |         |            |                |          |               |
|      | Type Of Servi                | ce       |            |                    |         |            |                |          |               |
|      | Discharge Re                 | asons    |            |                    |         |            |                |          |               |
|      | Document Ca                  | tegories |            |                    |         |            |                |          |               |
|      | GL Codes                     |          |            |                    |         |            |                |          |               |

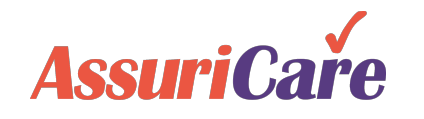

## Registry Tables: Client Priority

The Client Priority table is used by Registries to classify disaster priority for Clients, as is required in some states. This is intended to prioritize those who need care the most.

#### **Configuration Notes**

 If a Registry had a Caregiver shortage due to a natural disaster, this would inform them which clients cannot go without help.

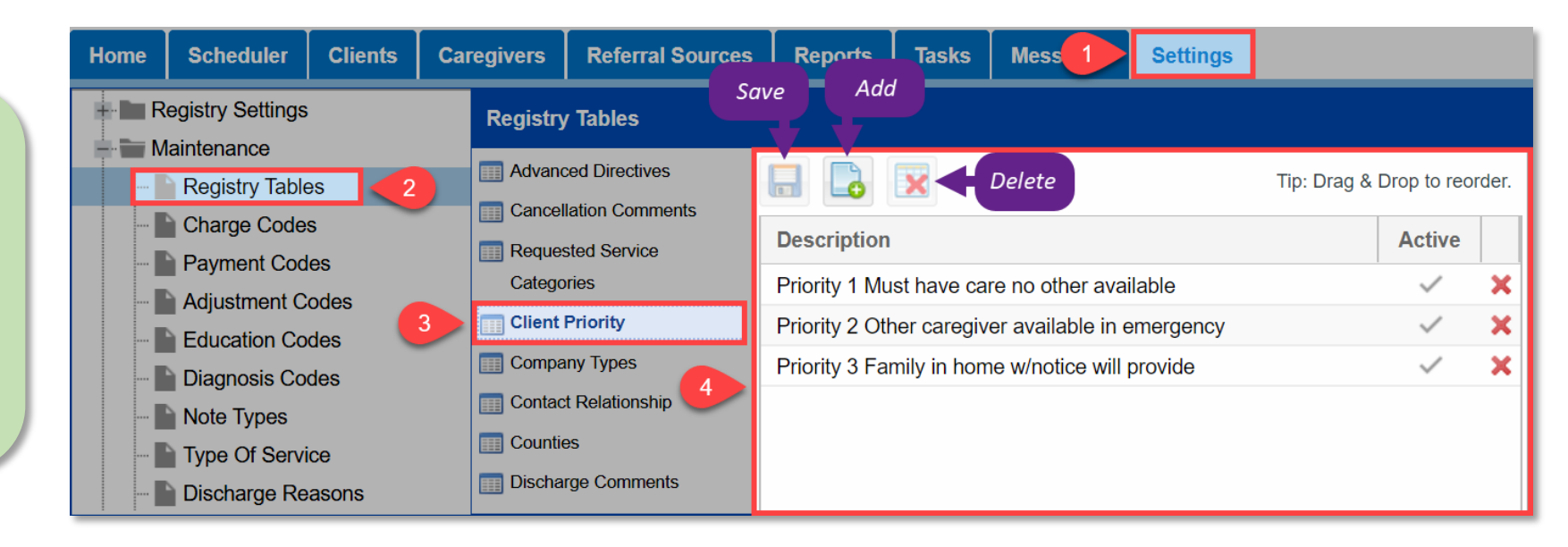

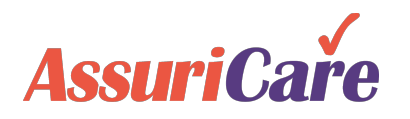

## Registry Tables: Counties

The Counties table allows you to set options available to use under a Client's "Personal Tab" when setting up or editing their information.

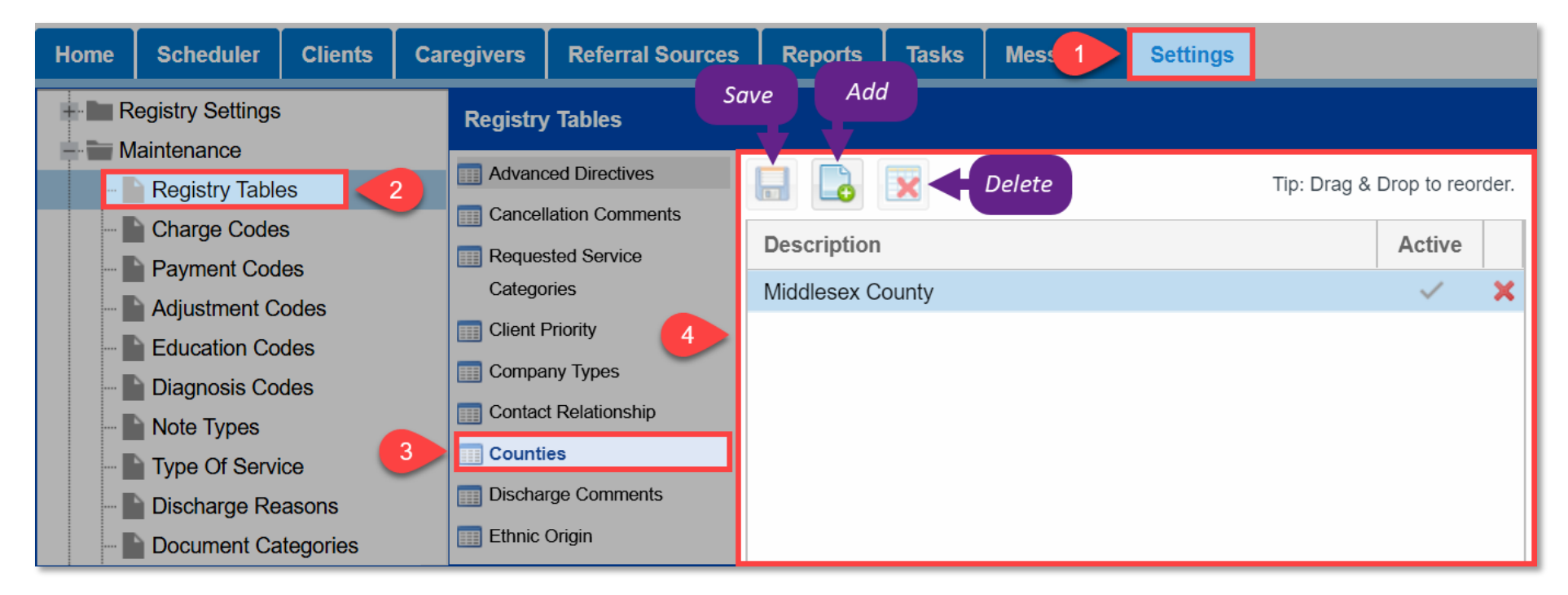

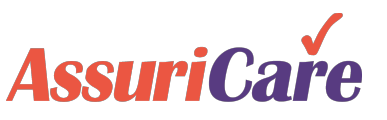

AssuriCare Proprietary and Confidential

## Registry Tables: Ethnic Origin

Use the Ethnic Origin tab to curate a list of available ethnicities to add to a Client or Caregiver's record.

| Home | Scheduler        | Clients    | Care | givers   | Referral Sources                  | Reports      | Tasks | Mess 1 | Settings |             |              |       |
|------|------------------|------------|------|----------|-----------------------------------|--------------|-------|--------|----------|-------------|--------------|-------|
| R    | egistry Settings |            |      | Registry | 7 Tables                          | Add          |       |        |          |             |              |       |
|      | Registry Table   | es 2       |      | Advanc   | ced Directives<br>lation Comments |              | ×     | Delete |          | Tip: Drag & | Drop to reo  | rder. |
|      | Charge Code      | S          |      | Reques   | sted Service                      | Description  |       |        |          |             | Active       |       |
|      | Adjustment Cod   | es<br>odes |      | Catego   | ries                              | African Amer | ican  |        |          |             | ~            | ×     |
|      | Education Co     | des        |      | Client F | Priority                          | Hispanic     |       |        |          |             | $\checkmark$ | ×     |
|      | Diagnosis Co     | des        |      | Compa    | iny Types 4                       | Native Ameri | can   |        |          |             | $\checkmark$ | ×     |
|      | Note Types       |            |      | Contact  | t Relationship                    | Chinese      |       |        |          |             | ~            | ×     |
|      | Type Of Servi    | ce         |      | Countie  | es                                | Caucasian    |       |        |          |             | $\checkmark$ | ×     |
|      | Discharge Re     | asons      |      | Dischar  | rge Comments                      |              |       |        |          |             |              |       |
|      | Document Ca      | tegories   | 3    | Ethnic   | Origin                            |              |       |        |          |             |              |       |
|      | GL Codes         |            |      | Eangua   | ages                              |              |       |        |          |             |              |       |

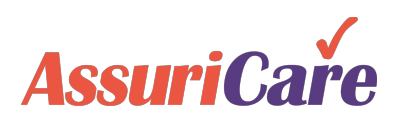

## Registry Tables: Languages

Use the Languages tab to curate a list of available languages to add to a Client or Caregiver's record.

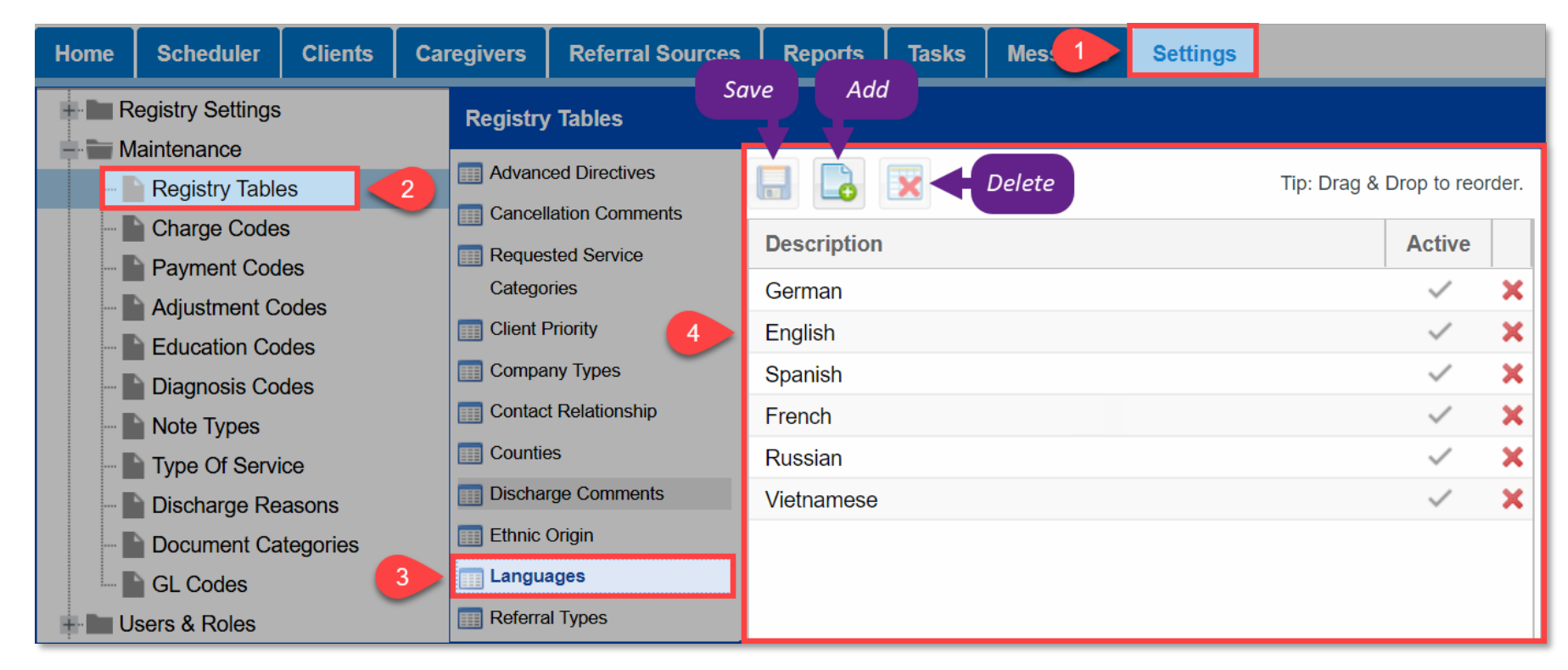

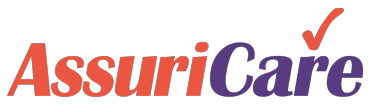

## Registry Tables: Religious Preferences

Use the Religious Preferences tab to curate a list of available religions to add to a Clients record.

| Home  | Scheduler                                                                                                    | Clients | Caregive | rs Referral Sources  | Reports      | Tasks   | Mes 1  | Settings |             |              |        |
|-------|----------------------------------------------------------------------------------------------------|---------|----------|----------------------|--------------|---------|--------|----------|-------------|--------------|--------|
| Reg   | istry Settings                                                                                                |         | Regi     | istry Tables         | ve Add       |         |        |          |             |              |        |
|       | Registry Table                                                                                                | es      | 2 Ad     | dvanced Directives   |              | ×       | Delete |          | Tip: Drag & | Drop to reo  | order. |
|       | Charge Codes  Payment Codes  Adjustment Codes  Codes  Codes  Diagnosis Codes                                  |         |          | equested Service     | Description  |         |        |          |             | Active       |        |
|       | <ul> <li>Payment Codes</li> <li>Adjustment Codes</li> <li>Education Codes</li> <li>Diagnosis Codes</li> </ul> |         |          | ategories            | Catholic     |         |        |          |             | $\checkmark$ | ×      |
| 🖻 E   | Adjustment Codes     Adjustment Codes     Education Codes     Diagnosis Codes     Note Types                  |         | Cli      | ient Priority        | Morman       |         |        |          |             | $\checkmark$ | ×      |
| 🖿 🛙   | Diagnosis Coo                                                                                                 | des     | Co       | ompany Types         | Jewish       |         |        |          |             | ~            | ×      |
| 1 🗐   | Note Types                                                                                                    |         |          | ontact Relationship  | Protestant   |         |        |          |             | ~            | ×      |
|       | Type Of Servi                                                                                                 | ce      |          | scharge Comments     | Non-Denomina | ational |        |          |             | $\checkmark$ | *      |
|       | Discharge Re                                                                                                  | asons   | Ett      | hnic Origin          |              |         |        |          |             |              |        |
|       | Document Categories                                                                                           |         | E La     | anguages             |              |         |        |          |             |              |        |
| + Use | rs & Roles                                                                                                    |         | 📰 Re     | eferral Types        |              |         |        |          |             |              |        |
| - Ren | Berninders                                                                                                    |         |          | eligious Preferences |              |         |        |          |             |              |        |

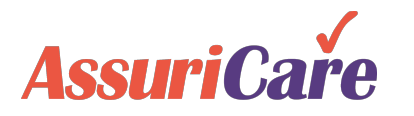

Configure note types

AssuriCare Proprietary and Confidential

Build default text messages for available visits

Create reminders for client tasks & caregiver tasks

Design document categories

Communication Setup controls how RegistryConnect communications to clients, caregivers, and AssuriCare will operate

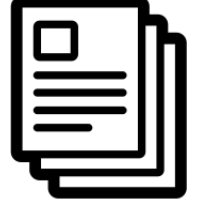

Text Messaging

With RegistryConnect you can send text messages to caregivers to offer them visits. You can customize the text message language, as well as set forwarding schedules for replies to those messages to go to a specific registry staff member by email. This page is also used to set Out of Office text responses that are sent to Caregivers attempting to communicate with a Registry after hours.

### **Configuration Notes**

 The text message language saved here will become the default message, but when you send out individual messages you will have the option to change it for that individual.

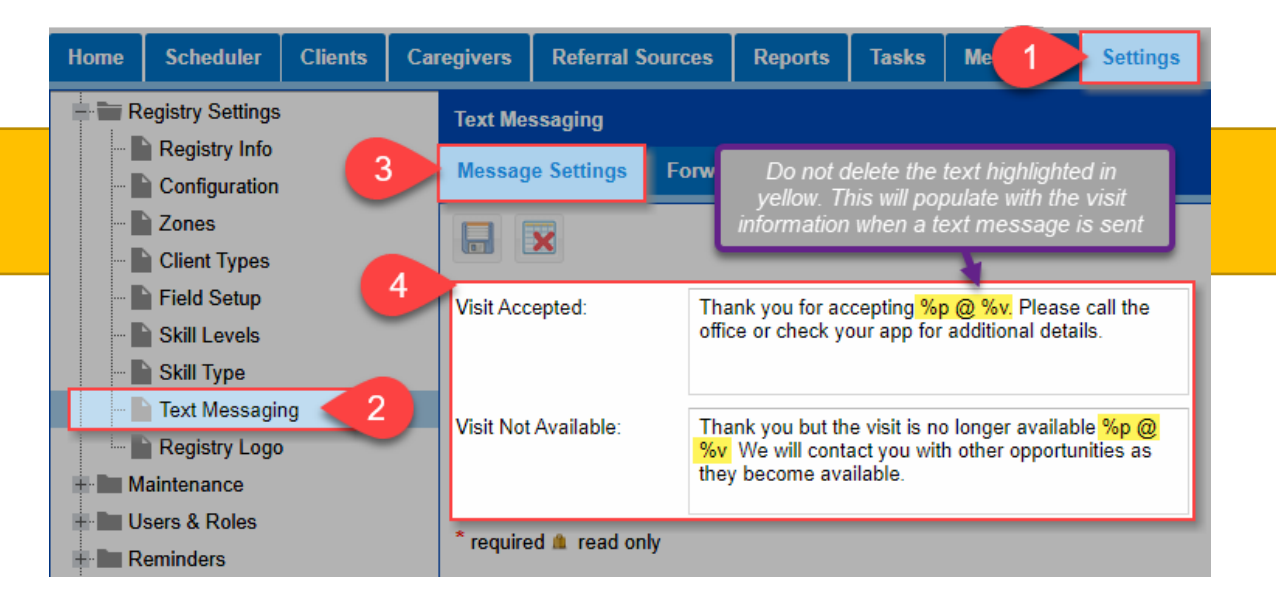

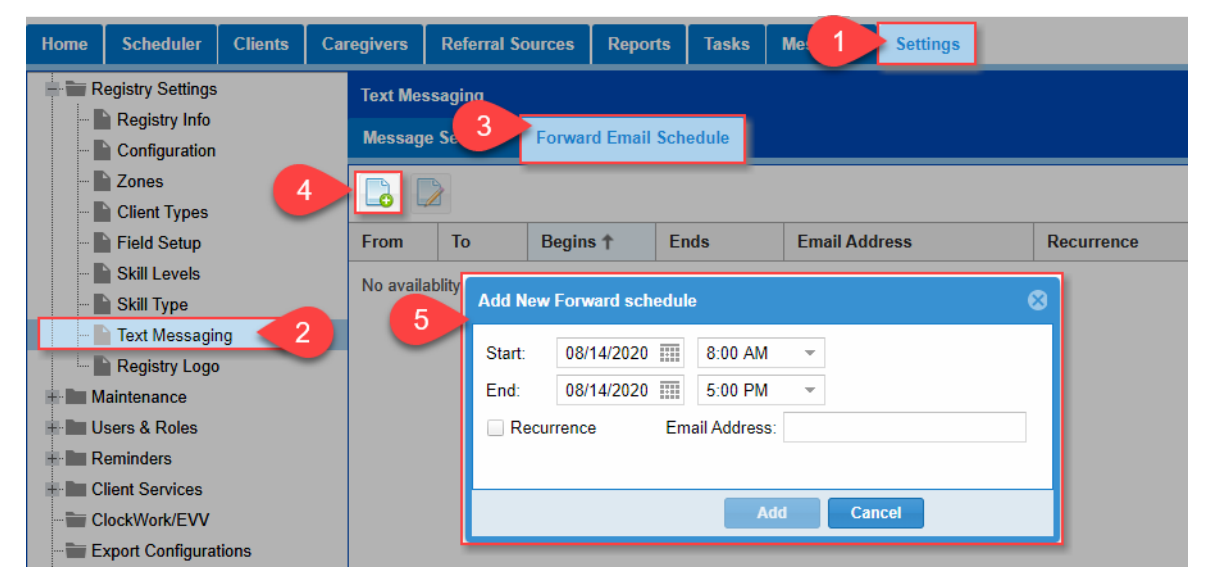

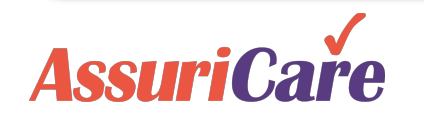

AssuriCare Proprietary and Confidential

## Client Reminders

Reminders can be created to follow up with clients for various reasons, such as a new prospect follow up, client birthday, or home visit.

### **Configuration Notes**

- Reminders are added on the Reminders
   tab of the Client record
- Required reminders will be flagged as missing if the caregiver record does not have one entered
- Reminders are **only** viewable to users who are added to the "Alert Who?" field

AssuriCare

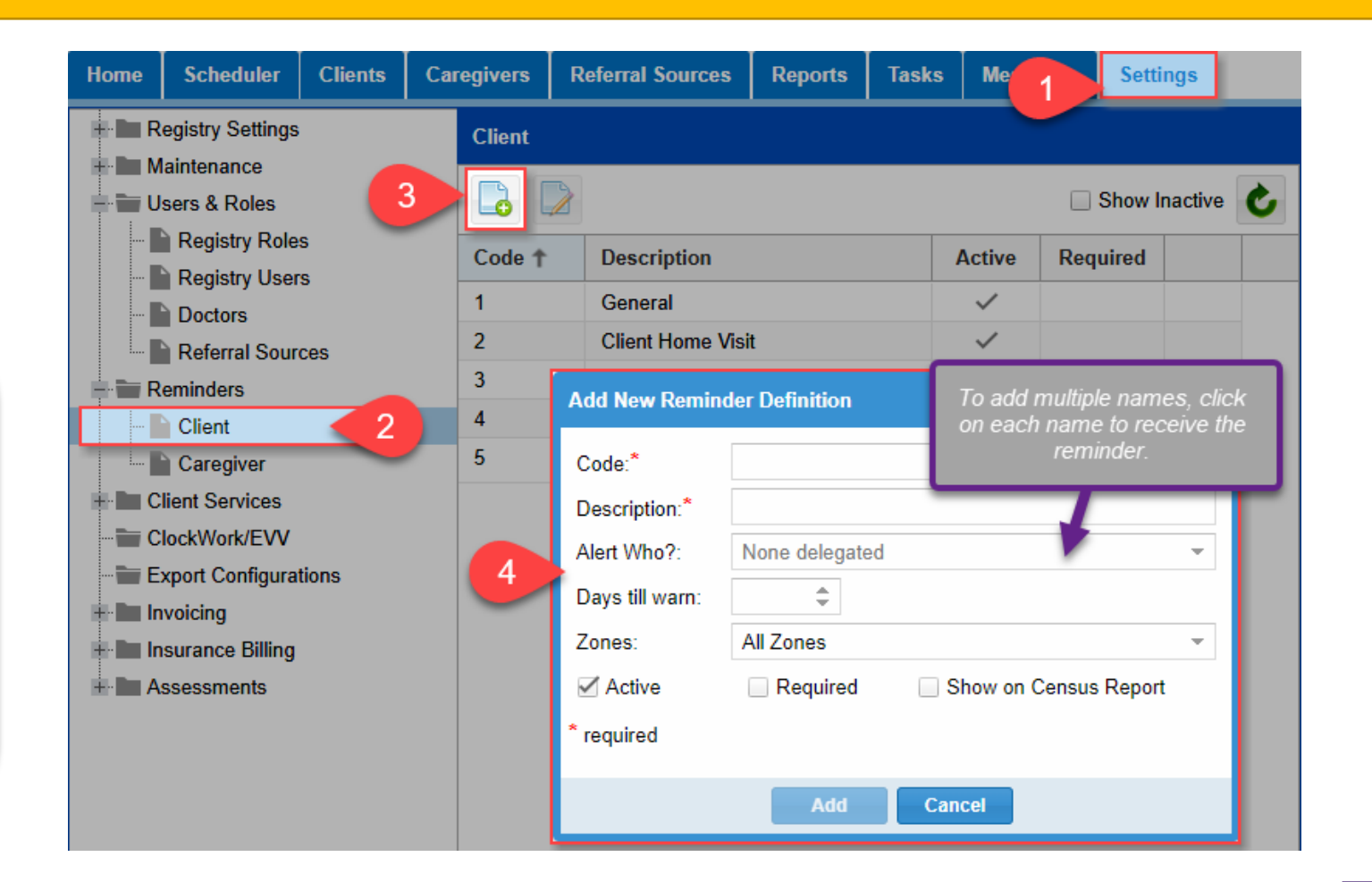

## Caregiver Reminders

Reminders are also available for caregivers. Often reminders are used to remind caregivers about the renewal of certifications.

### **Configuration Notes**

- Reminders are added on the Reminders tab of the Caregiver record
- Required reminders will be flagged as missing if the caregiver record does not have one entered
- Caregiver reminders can be set up with multiple steps. Steps refer to the number of reminders. For example, you could set up step one to send a 60 day reminder and step 2 to be a 30 day reminder.
- On the Setup tab, you can specify how the reminder will start and end.

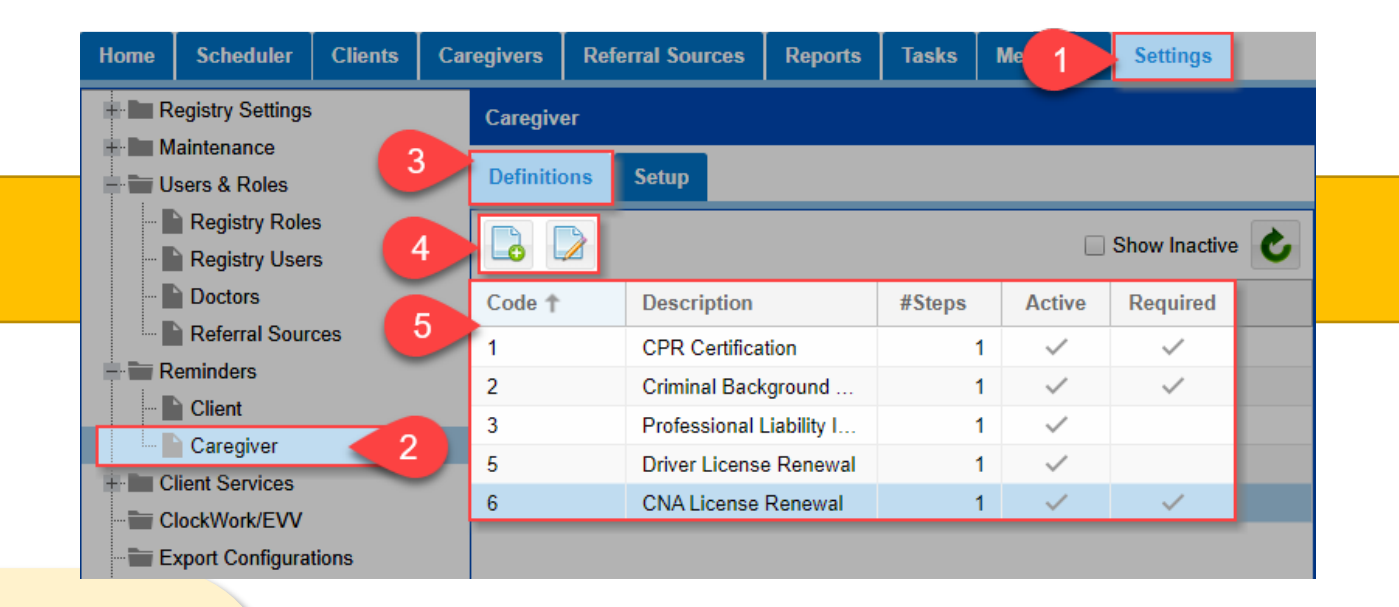

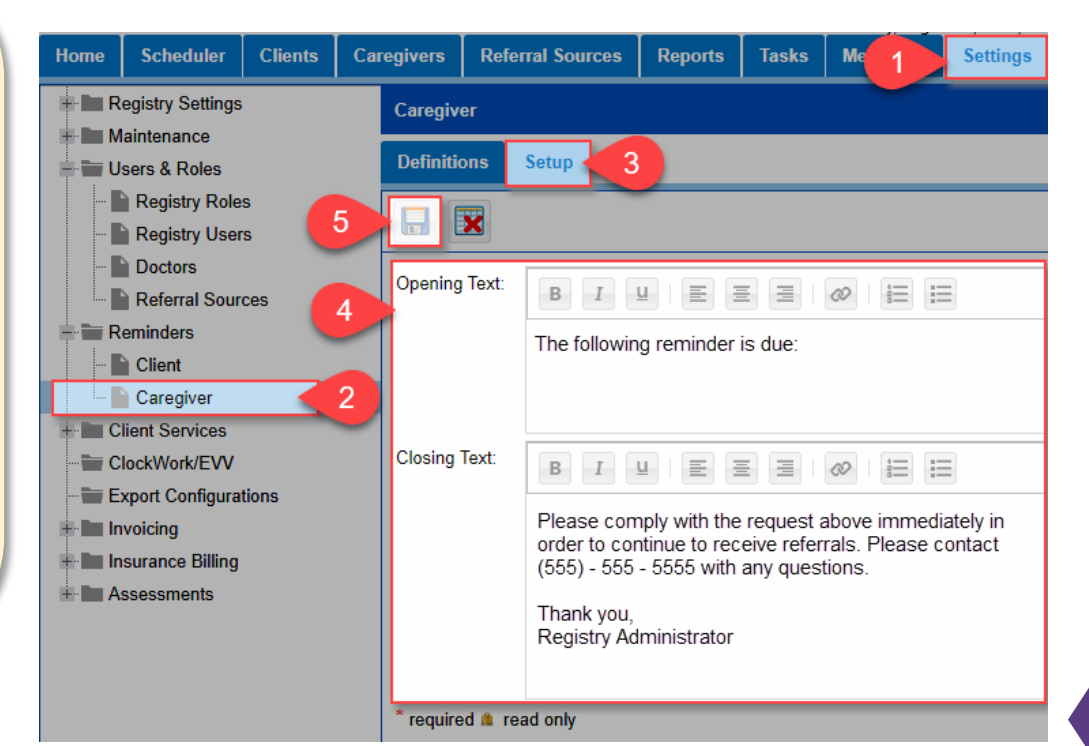

# AssuriCare

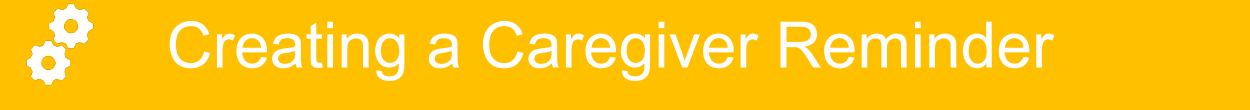

Creating a caregiver reminder includes adding any necessary steps.

### **Configuration Notes**

- Caregiver reminders can be limited to a particular skill level
- When a reminder is entered on the Reminder tab of the Caregiver record, on the day specified the caregiver will receive the reminder with the opening and closing text defined in Setup and the memo inserted between.

AssuriCare

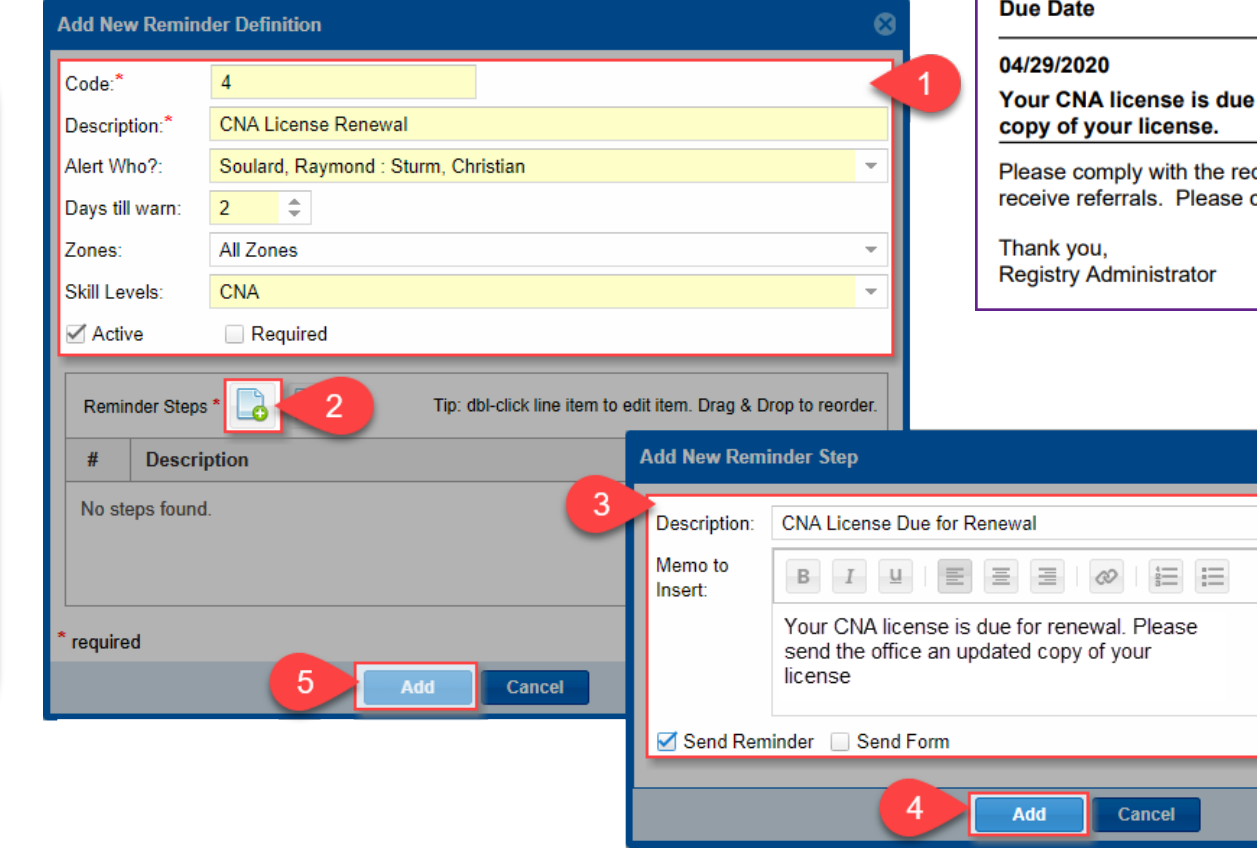

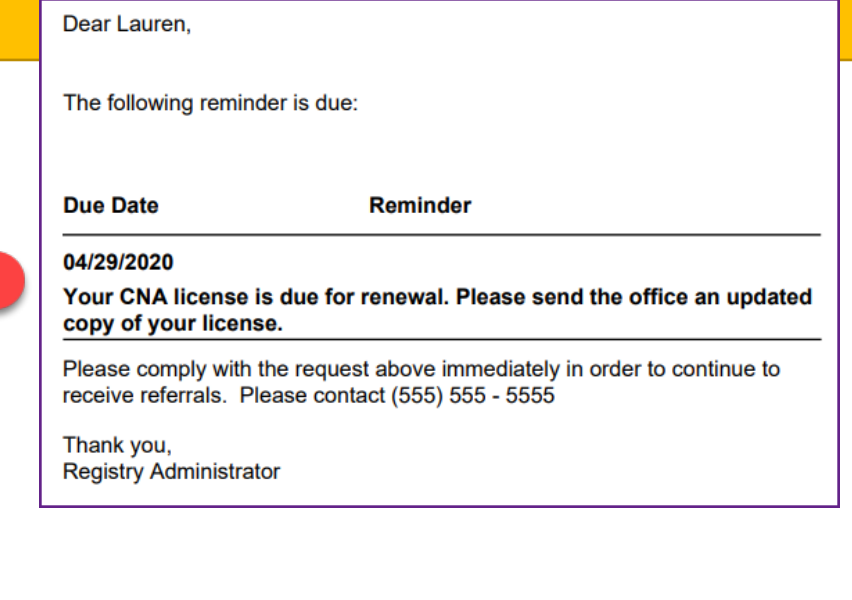

## Note Types

Use the Note Types tab to add and edit customized notes pertaining to registry needs such as "General", "Compliment", "Complaint", "Prospect", and "Emergency Preparedness".

### **Configuration Notes**

 The note types From AssuriCare and To AssuriCare indicate notes that will be receive or sent by AssuriCare

| Home                                                                 | Scheduler        | Clients             | Car           | egivers                                      | Referral Sour    | ces Re                     | eports | Tasks                 | Mes. | Settings |                     |                     |                                                  |              |   |   |  |
|----------------------------------------------------------------------|------------------|---------------------|---------------|----------------------------------------------|------------------|----------------------------|--------|-----------------------|------|----------|---------------------|---------------------|--------------------------------------------------|--------------|---|---|--|
| Registry Settings                                                    |                  |                     |               | Note Types                                   |                  |                            |        |                       |      |          |                     | "Allowe<br>types of | d Roles" dictate which<br>Registry users can see |              |   |   |  |
| ssuriCare" notes, which appear<br>nlv if applicable to the reaistry. |                  |                     | Show Inactive |                                              |                  |                            |        |                       |      |          |                     | certain note types. |                                                  |              |   |   |  |
| cannot be removed.                                                   |                  | Name 🕇              |               | Code                                         | de Allowed Roles |                            |        |                       |      | Ca       | n Delete            | Active              |                                                  |              |   |   |  |
|                                                                      | Adjustment Codes |                     | _             | 0-From AssuriCare FRAC Admin1, Default Admin |                  |                            | Ad     | min1, Default Admin   | ~    |          |                     |                     |                                                  |              |   |   |  |
|                                                                      | Education Codes  |                     |               | 1-To Ass                                     | uriCare          | TOAC Admin1, Default Admin |        |                       |      | Ad       | min1, Default Admin | ~                   |                                                  |              |   |   |  |
|                                                                      | Diagnosis Coo    | Diagnosis Codes     |               | Billing                                      |                  | BILL                       | Admin  | Admin1, Default Admin |      |          |                     | Ad                  | min1, Default Admin                              | $\checkmark$ | × |   |  |
|                                                                      | Note Types       |                     |               | Client Re                                    | quest            | CLIENT                     | Defau  | lt Admin              |      |          |                     |                     |                                                  |              | ~ | × |  |
|                                                                      | Type Of Service  |                     |               | Complair                                     | nt               | COMP                       | Defau  | lt Admin              |      |          |                     |                     |                                                  |              | ~ | × |  |
|                                                                      |                  |                     | 3             | Complim                                      | ent              | KUDO                       | Defau  | lt Admin              |      |          |                     |                     |                                                  |              | ~ | × |  |
|                                                                      | Document Ca      | Occument Categories |               | Family R                                     | equest           | FAMILY                     | Defau  | lt Admin              |      |          |                     |                     | <b></b>                                          |              | ~ | × |  |
| - U:                                                                 | Users & Roles    |                     |               | Human F                                      | Resources        | HR                         | Defau  | Default Admin         |      |          |                     |                     |                                                  | ~            | × |   |  |
| Reminders     Client Services                                        |                  |                     |               | Other                                        |                  | OTH                        | Defau  | Default Admin         |      |          |                     |                     | "Can Delete" dictates wh                         | ~            | × |   |  |
|                                                                      |                  |                     |               | Payroll                                      |                  | PAY                        | Defau  | lt Admin              |      |          |                     |                     | of Registry users can de<br>selected note type   | ~            | × |   |  |
| C                                                                    | lockWork/EVV     |                     |               |                                              |                  |                            |        |                       |      |          |                     |                     |                                                  |              |   |   |  |

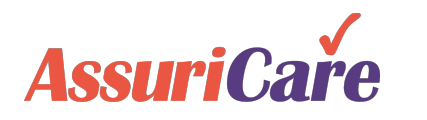

## Document Categories

The Document Categories table is used to maintain a list for classifying documents that are uploaded into the system for either Caregivers or Clients. Categorizing documents makes searching for them easier.

#### **Configuration Notes**

 The Types of Service that are set here are used in the Charge Codes area of Maintenance Settings.

Assuri

| Home                  | Scheduler                                         | Clients | Car      | egivers             | Referral Sou  | rces          | Reports | Tasks    | Mes:                                                            | Settings |              |              |   |  |
|-----------------------|---------------------------------------------------|---------|----------|---------------------|---------------|---------------|---------|----------|-----------------------------------------------------------------|----------|--------------|--------------|---|--|
| Registry Settings     |                                                   |         |          | Document Categories |               |               |         |          |                                                                 |          |              |              |   |  |
|                       | Registry Tables                                   |         |          |                     | Show          | ve            |         |          |                                                                 |          |              |              |   |  |
|                       | Charge Codes<br>Payment Codes<br>Adjustment Codes |         | Name 🕇   |                     | Allowed Roles |               |         |          |                                                                 |          | Active       |              |   |  |
|                       |                                                   |         | Licenses |                     | Default Admin |               |         |          |                                                                 |          | $\checkmark$ | ×            |   |  |
|                       | Education Codes     Diagnosis Codes               |         |          | Other               |               | Default Admin |         |          |                                                                 |          |              | ~            |   |  |
|                       |                                                   |         |          | Preautho            | orizations    | Default Admin |         |          |                                                                 |          |              | $\checkmark$ | × |  |
|                       | 📄 Note Types                                      |         |          | Visit               |               | Default Admin |         |          |                                                                 |          |              | $\checkmark$ |   |  |
| Type Of Service       |                                                   |         |          |                     |               |               |         | <u>†</u> |                                                                 |          |              |              |   |  |
| - Document Categories |                                                   |         |          |                     |               |               |         |          | "Allowed Roles" dictate which                                   |          |              |              |   |  |
| GL Codes              |                                                   |         |          |                     |               |               |         |          | types of Registry users can see<br>certain Document Categories. |          |              |              |   |  |

# User Management

User Management allows you to define user roles for your registry and create and manage new users

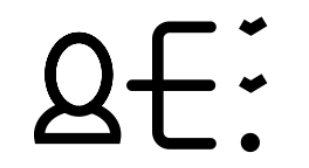

Configure user roles and permissions

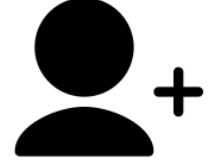

Add new users

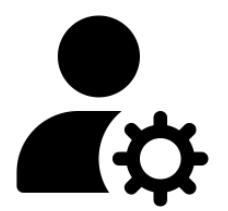

Manage users

# **User Management**

## **P** Roles

Registries can customize and create user roles to control what users can do within RegistryConnect. For example, you may not want a scheduler to view or change caregiver financial information.

- Do not remove or change Admin1 or Default Admin.
- For users that should have access to everything, assign Admin1.
- If a user is unable to perform a specific action, it is often because the role they are in is not set up to allow it.

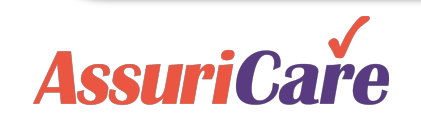

|          | Home      | Scheduler                       | Clients                  | Caregivers   | Referral Sources      | Reports        | Tasks            | Me                   | 1                     | Settings                  |                       |        |   |
|----------|-----------|---------------------------------|--------------------------|--------------|-----------------------|----------------|------------------|----------------------|-----------------------|---------------------------|-----------------------|--------|---|
|          | R         | egistry Settings<br>laintenance | 3                        | Registry     | / Roles               |                | Click th<br>or E | e Add i<br>Edit Icor | con to c<br>n to edit | reate a new<br>the name o | role name<br>f a role |        |   |
|          |           | sers & Roles                    |                          |              | × Lo L⁄ <             | lote: Delaun   | _                | _                    | _                     |                           |                       | C      |   |
|          |           | Registry Role                   | is .                     | Role : F     | eatures (expand to vi | iew)           |                  |                      |                       | Enabled                   | Read Only             | Delete |   |
|          |           | Doctors                         | 15                       | ► <b>■</b> A | dmin 1                |                |                  |                      |                       |                           |                       |        | I |
|          |           | Referral Sour                   | TCAS                     | 🕨 🖿 Ca       | aregiver View         |                |                  |                      |                       |                           |                       |        |   |
|          | R R       | eminders                        | 000                      | ► 🖿 D        | efault Admin          |                |                  |                      |                       |                           |                       |        |   |
|          |           | lient Services                  |                          | ▶ 🖿 H        | R                     |                |                  |                      |                       |                           |                       | ×      |   |
| ser      | c         | lockWork/EVV                    |                          | 3 🚬 🖛 🖬 S    | cheduler              |                |                  |                      |                       |                           |                       | ×      |   |
| n        | E         | xport Configura                 | itions                   | - T          | Caregivers            |                |                  |                      |                       | $\checkmark$              |                       |        |   |
|          |           |                                 |                          |              | Caregivers Add        |                |                  |                      |                       |                           |                       |        |   |
| У        | Ev        | nand the role                   | (shown in                |              | Caregivers Edit/V     | ïew            |                  |                      |                       |                           |                       |        |   |
|          | yell      | ow) and then e                  | expand the               |              | Caregivers Finan      | cial           |                  |                      |                       |                           |                       |        |   |
|          | sect      | tion you would                  | l like to edit           |              | Caregivers Perso      | nal Info       |                  |                      |                       | $\checkmark$              |                       |        |   |
|          | qree      | nnissions ior<br>n). Check or i | (snown in<br>uncheck the | e            | Caregivers Privat     | е              |                  |                      |                       |                           |                       |        |   |
|          | Ŭ         | boxes on eacl                   | h of the                 |              | Caregivers Sched      | duling         |                  |                      |                       | $\checkmark$              |                       |        |   |
|          | perr<br>F | nissions (shoi<br>Enabled mean  | wn in blue).<br>Is users |              | Caregivers Regis      | try Info       |                  |                      |                       | $\checkmark$              |                       |        |   |
|          | assi      | gned that role                  | will be able             |              | Caregivers Availa     | bility         |                  |                      |                       | $\checkmark$              |                       |        |   |
|          | info      | to see and e                    | dit the<br>t tab_Read    |              | Caregivers Photo      |                |                  |                      |                       | $\checkmark$              |                       |        |   |
|          | Only      | y means they                    | will be able             |              | Caregivers Conta      | cts            |                  |                      |                       | $\checkmark$              |                       |        |   |
|          |           | to view, but n                  | ot edit.                 |              | Caregivers Notes      |                |                  |                      |                       | $\checkmark$              |                       |        |   |
|          |           |                                 |                          |              | Caregivers Comp       | liance         |                  |                      |                       |                           |                       |        |   |
|          |           |                                 |                          |              | Caregivers Messa      | ages           |                  |                      |                       | $\checkmark$              |                       |        |   |
|          |           |                                 |                          |              | Caregivers Histor     | у              |                  |                      |                       |                           |                       |        |   |
|          |           |                                 |                          |              | Caregivers Reimb      | oursement Iter | ms               |                      |                       |                           |                       |        |   |
|          |           |                                 |                          |              | Caregivers Reim       | oursement Ra   | tes              |                      |                       |                           |                       |        |   |
|          |           |                                 |                          |              | Reports               |                |                  |                      |                       | $\checkmark$              | _                     |        |   |
|          |           |                                 |                          |              | Billing Reports       |                |                  |                      |                       | $\checkmark$              | _                     |        |   |
|          |           |                                 |                          |              | Client Reports        |                |                  |                      |                       |                           |                       |        |   |
|          |           |                                 |                          |              | Caregiver Report      | S              |                  |                      |                       | $\checkmark$              |                       |        |   |
|          |           |                                 |                          |              | Management Rep        | oorts          |                  |                      |                       |                           |                       |        |   |
| AssuriCo |           |                                 |                          |              | Reimpursement H       | keports<br>    |                  |                      |                       |                           |                       |        |   |
| Assunca  |           |                                 |                          |              | Scheduling Report     | ns             |                  |                      |                       | ×                         | _                     |        |   |
|          |           |                                 |                          |              | Seullas               |                |                  |                      |                       | ~                         |                       |        |   |

# User Management

Registry Users

You can add and update your users within the Registry Users tab. Each user will be assigned a role when created.

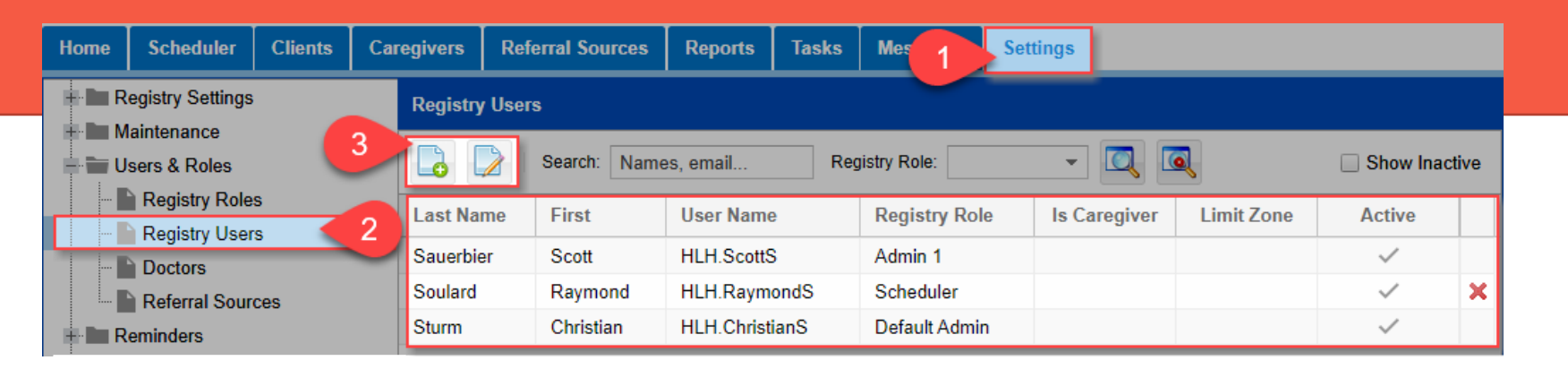

- This tab will show active users by default but checking Show Inactive will include inactive users as well.
- Registry administrators can also reset passwords or resend account emails from this tab by editing the user.
- All clients in Registry Connect must have a Case Owner assigned. If a User is going to be a Case Owner, check the "Is Case Owner" checkbox.

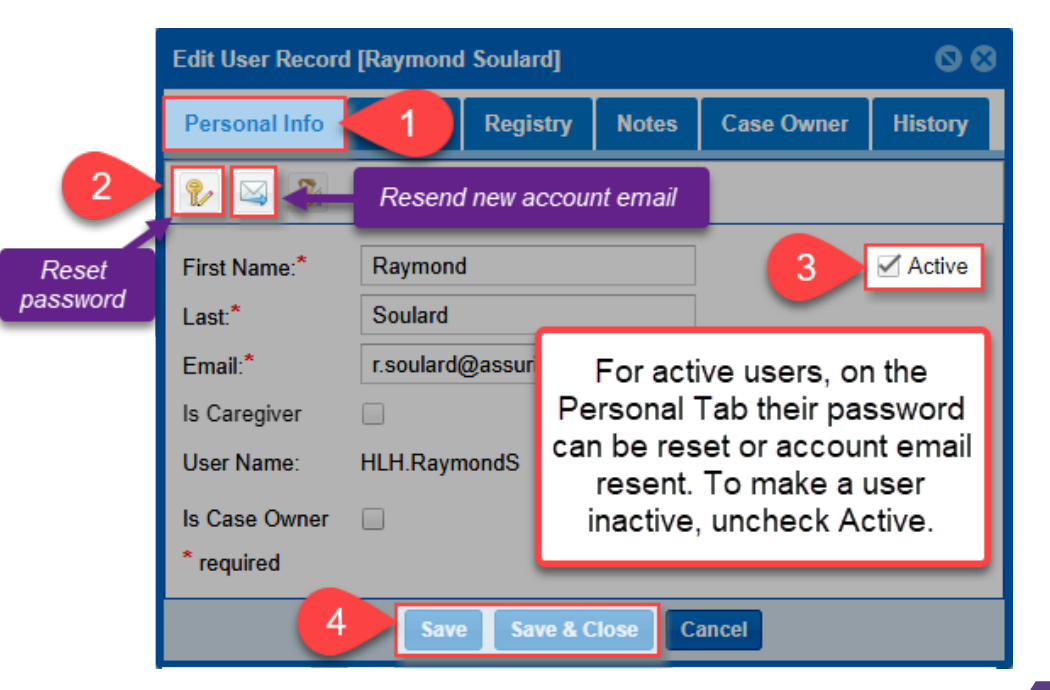

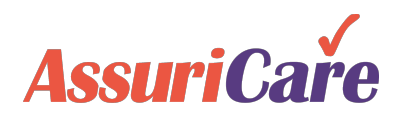

# User Management

Adding a User

AssuriCare

When adding a new user, information such as their name, email, username, birth date, and role are required.

- The username will populate automatically based on the name entered.
- Users can be limited to a particular zone if they should only see or edit data relating to clients and caregivers assigned to that zone.

| New Registry User 💿 😒    | New Registry User                     | 00 | New Registry User                     | 00 | New Registry User                                                          |
|--------------------------|---------------------------------------|----|---------------------------------------|----|----------------------------------------------------------------------------|
| Personal Info            | Personal Info Private 3 y Case Owner  |    | Personal Info Private Registry 5 wner |    | Personal Info Private Registry 👔 Zones 8 wner                              |
|                          | Birth Date:*                          |    | Registry Role:*                       |    | Zone:* East North South                                                    |
| Active                   | The Ritth Date will be                |    | * required 1 read only                |    | * required 1 read only 9                                                   |
| First Name:"             | used in the event of a password reset |    | Default Admin<br>HR                   |    |                                                                            |
| Email.*                  |                                       |    | Scheduler<br>Test Caregiver1          | 6  | If you decide to limit the user to a certain zone on the Registry tab      |
| User Name:* HLH.         |                                       |    |                                       |    | (highlighted in yellow), select which<br>zones the user can act within for |
| Is Case Owner            |                                       |    |                                       |    | RegistryConnect on the Zones tab                                           |
| * required 2             |                                       |    |                                       |    |                                                                            |
| Save Save & Close Cancel | Save Save & Close Cancel              |    | 7 Save Save & Close Cancel            |    | 10 Save Save & Close Cancel                                                |
|                          |                                       |    |                                       |    |                                                                            |